# **PXU 848 IP**

# **IP-Streamer with multiplexing**

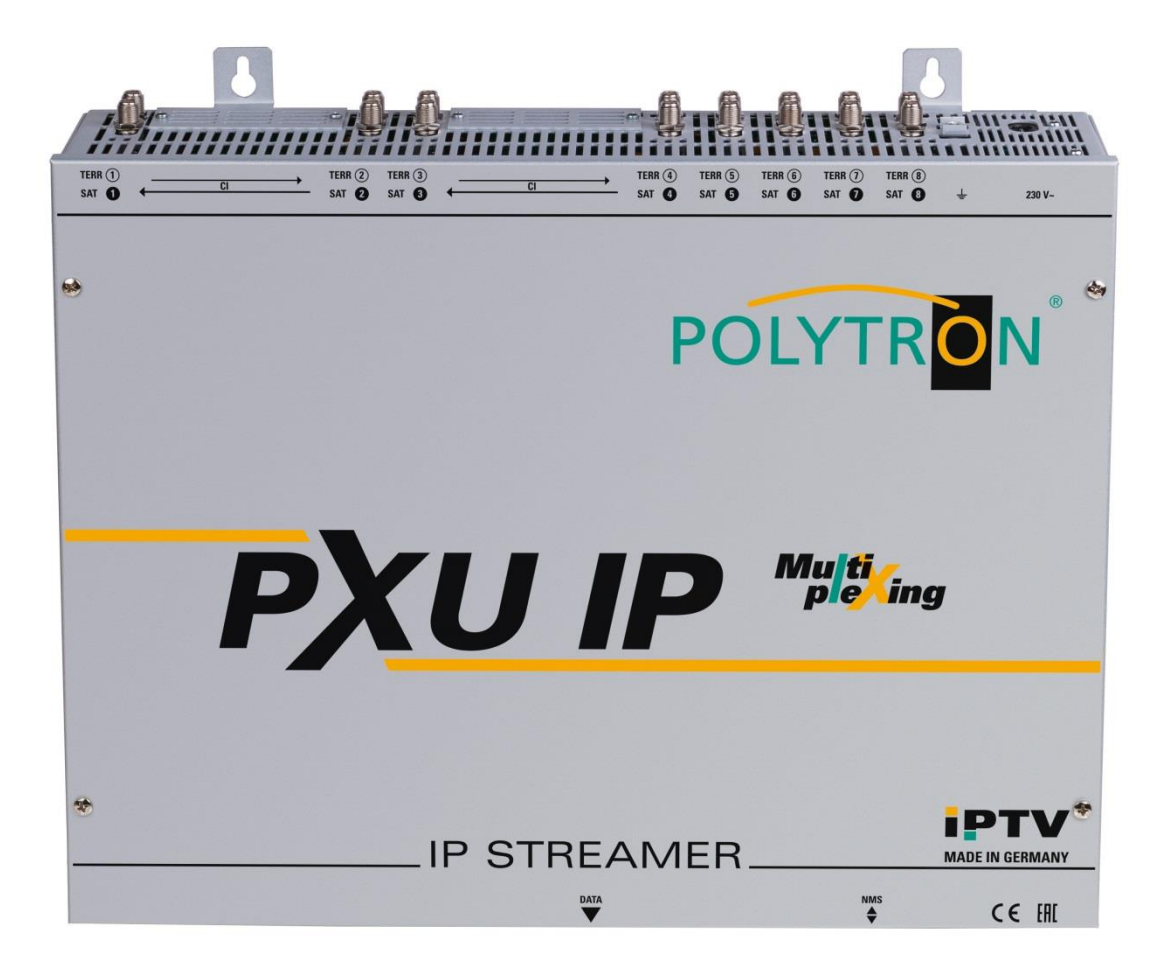

# **User** manual

CEEE MADE IN GERMANY 0902481 V1

# Contents

| 1. | Mounting and safety instructions 3                                |    |  |  |  |  |
|----|-------------------------------------------------------------------|----|--|--|--|--|
| 2. | . General information                                             |    |  |  |  |  |
| 3. | 3. Description                                                    |    |  |  |  |  |
| 4. | Scope of delivery                                                 | 5  |  |  |  |  |
| 5. | Input circuit                                                     | 6  |  |  |  |  |
| 6. | Mounting                                                          | 6  |  |  |  |  |
|    | 6.1 Grounding                                                     | 7  |  |  |  |  |
| 7. | Installation                                                      | 7  |  |  |  |  |
|    | 7.1 Pre-programming                                               | 8  |  |  |  |  |
|    | 7.2 Input level                                                   | 9  |  |  |  |  |
|    | 7.3 LAN connectors and status LED                                 | 9  |  |  |  |  |
| 8. | General programming                                               | 10 |  |  |  |  |
|    | 8.1 Initial setup                                                 | 10 |  |  |  |  |
|    | 8.1.1 Establishing a connection via the browser                   | 10 |  |  |  |  |
|    | 8.2 Programming of the device parameters                          | 11 |  |  |  |  |
|    | 8.2.1 Input parameters for SAT reception                          | 12 |  |  |  |  |
|    | 8.2.2 Input parameters for terrestrial range                      | 13 |  |  |  |  |
|    | 8.2.3 Output parameters MPTS (Multiple Program Transport Streams) | 14 |  |  |  |  |
|    | 8.2.4 Multiplexing function                                       | 15 |  |  |  |  |
|    | 8.2.5 Output parameters SPTS (Single Program Transport Streams)   | 16 |  |  |  |  |
|    | 8.2.6 CI menu                                                     | 19 |  |  |  |  |
|    | 8.2.7 Device NIT                                                  | 20 |  |  |  |  |
|    | 8.3 Storage of programming / Restart IP Streamer                  | 21 |  |  |  |  |
|    | 8.4 Network settings                                              | 23 |  |  |  |  |
|    | 8.5 Diagnostic                                                    | 24 |  |  |  |  |
|    | 8.6 LED analysis                                                  | 26 |  |  |  |  |
|    | 8.7 Software update                                               | 27 |  |  |  |  |
|    | 8.8 Extras / additional adjustments                               | 28 |  |  |  |  |
|    | 8.8.1 Function "Password"                                         | 28 |  |  |  |  |
|    | 8.8.2 Function "Teletext Settings"                                | 29 |  |  |  |  |
|    | 8.8.3 Function "MUX Bitrate Settings"                             | 29 |  |  |  |  |
| 9. | Application example                                               | 30 |  |  |  |  |
| 10 | . Technical data                                                  | 31 |  |  |  |  |

# 1. Mounting- and safety instructions

Please observe the following safety instructions in order to prevent any risks for persons and/or damage to the device, as well as to contribute to environmental protection.

#### Important instructions

Please read the operating instructions for the device(s) carefully before putting into operation! The instructions contain important information on installation, environmental conditions, service and maintenance. Save the operating instructions for later use. All operating instructions can be found on our website at: <u>https://polytron.de/index.php/en/services/operating-manuals</u>

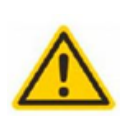

#### Approved use

Use the device only at the permissible operating locations, under the permissible environmental conditions and for the purpose described in the operating instructions. If there is no information about the intended use (e.g. operating location, environmental conditions) or if the operating instructions do not contain any relevant information, you must contact the manufacturer of this device to ensure that the device can be installed. If you do not receive any information from the manufacturer, the device must not be put into operation.

#### Transport

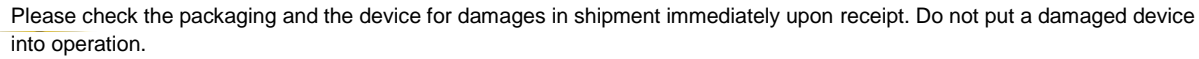

Transporting the device by the power cord is not permitted as this can damage the power cord or the strain relief. Insulation that serves to protect against mains voltages can be damaged by excessive loads (e.g. fall, shock, vibration).

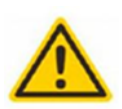

#### Attention

The rated voltage on the device must correspond with the mains voltage to be used. When operating devices with protection class I, connection to power sockets with a protective conductor connection is mandatory. The instructions for operating the device must be observed.

#### Grounding and potential equalisation

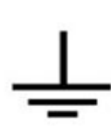

Please establish grounding and perform potential equalisation before initial startup. According to the currently valid version of EN 60728-11, coaxial receiving and distribution systems must meet the safety requirements with regard to earthing, equipotential bonding etc, even if the device is removed. Otherwise, damage to the product, fire, or other dangers can occur. In addition, the earth connection on the device can be used. Other devices within touching distance are to be integrated in the equipotential bonding. Operation without a protective conductor connection, device grounding or equipotential bonding is not permitted. If damaged, the device must be taken out of operation.

The electrical system for powering the device, e.g. house installations must contain protective devices against excessive currents, earth faults and short circuits. Follow all applicable national safety regulations and standards.

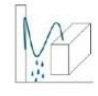

#### **Connection cables**

Always install the connection cables with a loop so that condensed and/or splashing water cannot run into the device.

#### Select installations site

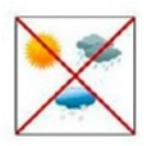

Plan the installation location so that children cannot play with the device and its connections. The device should only be installed on a solid, flat and most of all fire-resistant surface. Observe the operation position of the devices specified in the operating instructions. Avoid strong magnetic fields in the surroundings. Too strong a heat effect or accumulation of heat will have an adverse effect on the durability. Don't mount directly over or near heating systems, open fire sources or the like, where the device is exposed to heat radiation or oil vapours. Mount fan-cooled and passively cooled devices so that the air can be sucked in unhindered through the lower ventilation slots and heat can escape through the upper ventilations slots. Ensure free air circulation, ventilation slots must not be covered. Do not place any objects on the devices. Installation in recesses, alcoves etc and covering the installation site, e.g. through curtains is not allowed. To avoid heat build-up, the correct installation position must be observed and all-round, free ventilation must be ensured in accordance with the information in the operating instructions! When installing the cabinet, sufficient air convection must be possible to ensure that the maximum permissible ambient temperature of the device is maintained.

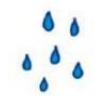

#### Moisture

The devices have no protection against water and may therefore only be operated and connected in dry rooms. Dripping/splashing water and high humidity damage the device. If there is condensation, wait until the device is completely dry. Select the operating environment according to the specified IP protection class.

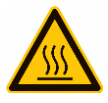

#### Heat

Housing parts near cooling fins and cooling fins themselves can get very hot. Therefore, you should not touch these parts.

#### Mounting and service work

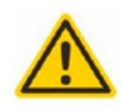

The device may only be installed and operated by qualified persons (in accordance with EN 62368-1) or by persons who have been instructed by experts in accordance with the rules of technology. Maintenance work may only be carried out by qualified service personnel. Before starting the service work, switch off the operating voltage and secure it against being switched on again. In the event of service or danger, the mains plug serves as a disconnect device from the mains voltage and must therefore be accessible and usable at all times. In order to guarantee interference immunity, all device covers must be screwed tight again after opening.

Fuses are only to be changed by authorised specialists. Only fuses of the same type may be used.

#### Repairs

Repairs may only be carried out by the manufacturer. Improper repairs can pose significant risks to the user. In the event of malfunctions, the device must be disconnected from the mains and authorised specialist personnel must be consulted. If necessary, the device must be sent to the manufacturer.

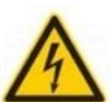

#### Thunderstorm

According to EN 60728 part 1 safety requirements, due to increased risk of lightning, maintenance and / or installation work should not be carried out during thunderstorms on the device or the system.

High overvoltages (lightning strikes, overvoltages in the power grid) can damage insulation that serves to protect against mains voltage.

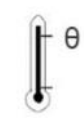

#### Ambient temperature

The permissible ambient temperatures specified in the technical data must be observed for operation and storage, even if the climatic conditions change due to external influences (solar radiation etc.). Overheating the device can damage the insulation that serves to isolate the mains voltage.

#### Termination

Unused coaxial connections should be terminated with 75 Ohm terminating resistors. For DC-supplied connections, DC voltage decoupling must be used or use 75 Ohm terminating resistors with integrated DC decoupling.

#### Attention

This module contains ESD components! (ESD = Electrostatic Sensitive Device).

An electrostatic discharge is an electrical current pulse, which can flow through an electrically insulated material, when triggered by a large voltage difference. To ensure the reliability of ESD components, it is necessary to consider their most important handling rules:

- » Pay attention permanently to potential equalisation (equipotential bonding)!
- » Use wrist straps and approved footwear for personnel grounding!
- » Avoid electrostatically chargeable materials such as normal PE, PVC, polystyrene!
- » Avoid electrostatic fields >100 V/cm!

» Use only labeled and defined packing and transportation materials!

Damage caused by faulty connections and/or improper handling are excluded from any liability.

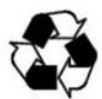

#### Recycling

All of our packaging materials (packaging, identification sheets, plastic foil and bags) are fully recyclable. The devices are to be disposed of properly according to the current disposal regulations of your district/country/state as electronic scrap.

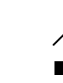

#### WEEE-Reg.-Nr. DE 51035844

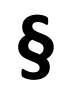

#### Guarantee conditions

The general terms and conditions of Polytron-Vertrieb GmbH apply. The general terms and conditions can be found on our website at: <a href="https://polytron.de/index.php/en/company/general-terms-and-conditions">https://polytron.de/index.php/en/company/general-terms-and-conditions</a>

#### **GENERAL INFORMATION ON THE OPERATING INSTRUCTIONS**

- > All parameter data are examples only.
- User adjustable parameters are freely selectable.
- > Menu views can vary slightly depending on the software version; the operability does not change as a result.
- > The images in this manual are for illustrative purposes only.

# 2. General information

The transmission of television programs via digital data networks (IPTV) is becoming increasingly important. Using of the so-called Internet protocol, it is also possible to transmit DVB signals via a network infrastructure. The ability to use IP networks as transmission paths for television programs, the DVB signals received in the PXU 848 IP are converted into IP streams and thus made available throughout the network. The PXU 848 IP enables the combined processing of encrypted and open channels. The integrated multiplexing function allows the generation of new output channels with contents of the 8 different input transponders and thus the capacities of the smart cards can be optimally utilized. Particularly in office buildings and hospitals, the supply of terminal equipment via IP networks, some of which already exist, represents an elegant solution for the transmission of television programs. For new buildings and special applications, such as cruise ships, the advantage is that only an IP network has to be set up and additional coaxial cabling is not required.

# 3. Description

The IP streamer PXU 848 IP converts the content of eight SAT transponders, terrestrial or cable channels into IPstreams. The reception mode can be selected individually at each of the eight inputs: DVB-S/S2, DVB-T/T2 or DVB-C. Four of the eight channel strips are each provided with a CI interface for decoding encrypted signals. The integrated multiplexing function allows the generation of new output channels with content of the different input transponders. For this, the contents of various transponders can be decrypted via one smartcard and thus the capacities of the smartcards can be optimally utilized. The input signal is made available throughout the IP network and can be directly received by PCs / notebooks with appropriate software, IP-compatible TV sets or set-top boxes (STBs) that support the "DVB-IPTV" standard. The IP Streamer can be quickly and easily programmed via the web browser user interface. The selected settings can be printed out, saved and transferred to other devices, e.g. via USB stick. The integrated LAN connection allows remote control of all parameters. The supply voltages can be activated separately for the SAT and terrestrial inputs with jumpers.

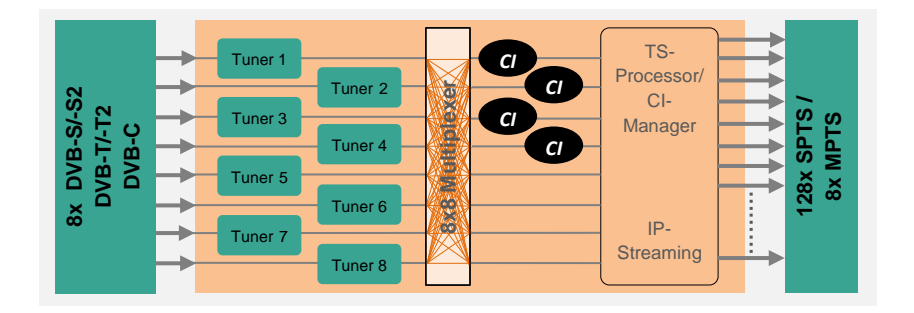

# 4. Scope of delivery

- 1 x PXU 848 IP
- 1 x Power cable
- 1 x LAN patch cable
- 1 x User manual
- 1 x Mounting accessories

# 5. Input circuit

In the PXU 848 IP, signals are directly fed to the input tuners. Due to the triple tuners, there are eight inputs each for SAT and eight for terrestrial signals (DVB-T/T2 or DVB-C). In the 'factory settings' condition, there is a 12 VDC voltage for LNB supply on SAT input tuners 1, 2, 5 and 6. This can be switched by corresponding jumpers J1, J2, J4 and J5. On tuners 4 and 8, a 12 V supply voltage for the terrestrial range can be activated by inserting the corresponding jumpers J3 and J6. The operating states are indicated by external LEDs.

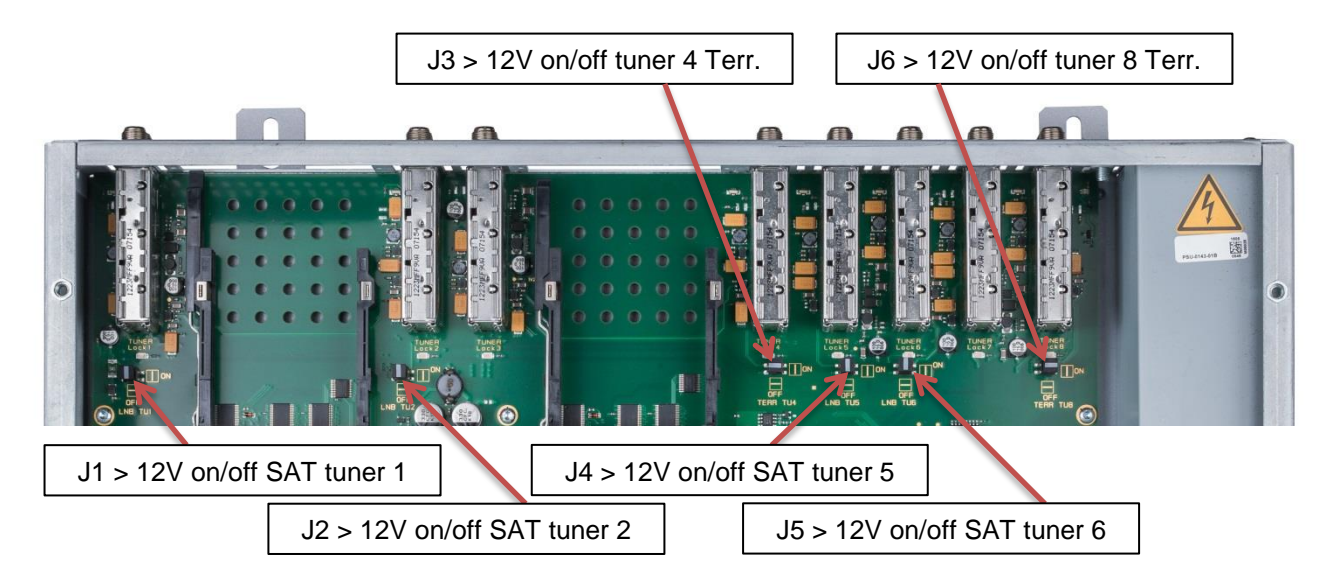

# 6. Mounting

The IP Streamer must be installed in a well-ventilated room. The ambient temperature must not exceed 45 °C. It must be ensured that air can circulate freely through the ventilation holes, this applies especially with horizontal 19" mounting. In order to free air circulation, a minimum distance of at least 15 cm from the ventilation holes is required. The mains plug must be pulled out for installation or when working on the wiring.

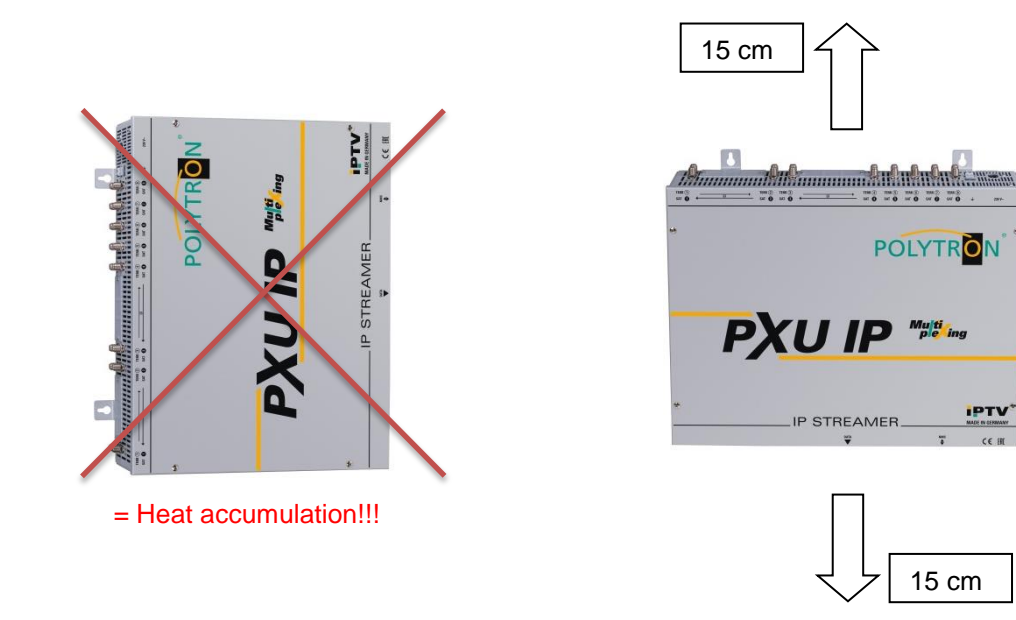

# 6.1 Grounding

The device must be grounded according to EN 60728-11.

- Strip approximately 15 mm of the cable insulation of the grounding cable (4mm<sup>2</sup>).
- Slide the stripped end under the earth screw and tighten the screw.

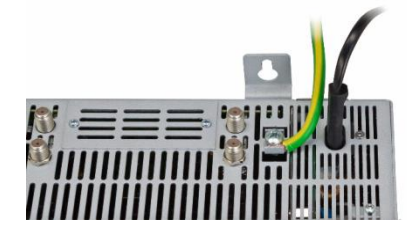

# 7. Installation

#### Connection of the input signals

Connect the SAT signals directly or via splitter(s) to the SAT tuner inputs. At SAT input tuners 1, 2, 5 and 6, a 12 V DC voltage is applied for LNB supply. DVB-T and DVB-C are connected via the terrestrial input. A 12 V supply is optionally available at the terrestrial input tuners 4 and 8.

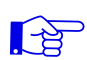

# Please note the current consumption of each input may not exceed 250 mA. A total of 500 mA is available.

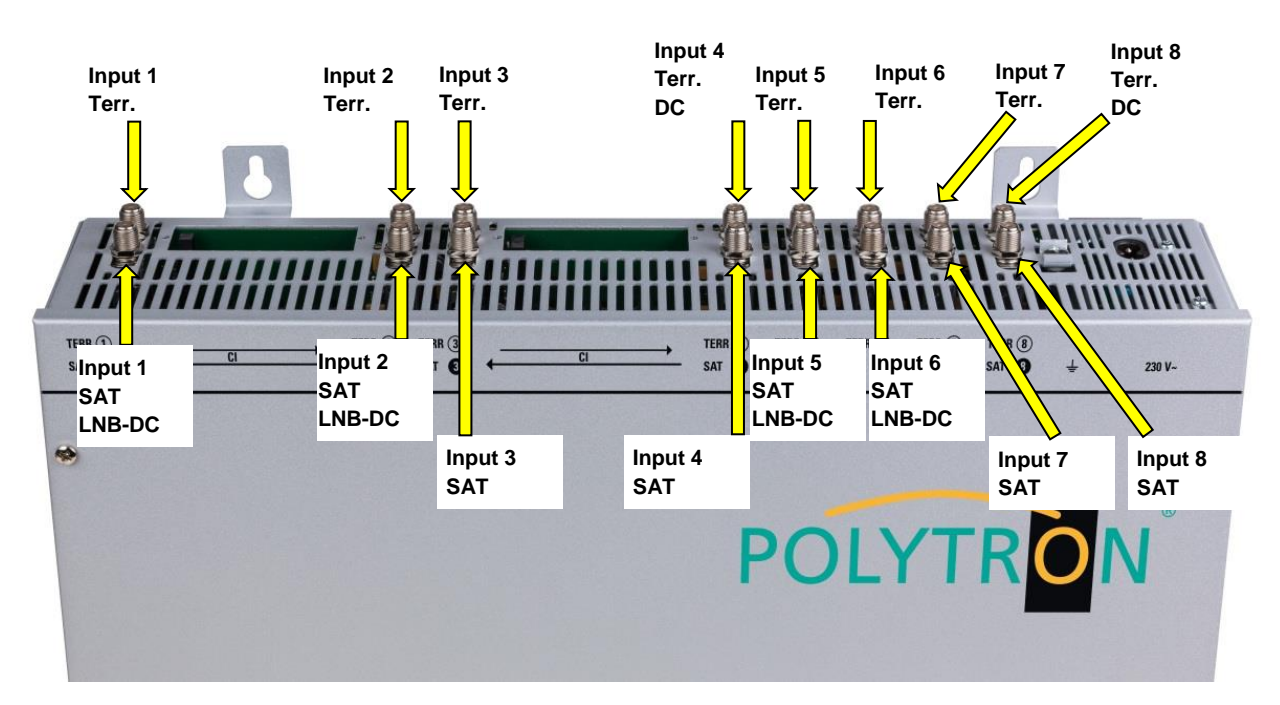

### Insertion of the CI modules

To insert the CI modules, the covers must be removed. The picture shows the assignment of the CI slots to the inputs. For wall mounting as shown in the picture, the double ridge guide of the CAMs must always be on the left side. On the right side, the CAM has only a single ridge guide.

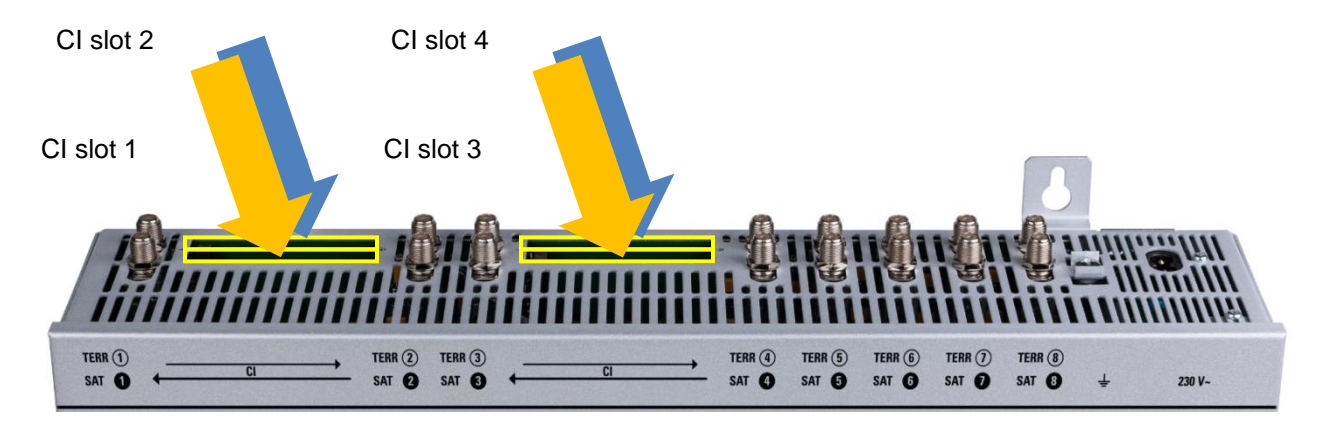

# 7.1 Pre-programming

The inputs and outputs of the device have factory presets with a standard frequency assignment. To receive the pre-programmed ASTRA transponders, the SAT inputs must be connected to the "Horizontal High" level. Slot 1-4:

| SAT Input      | 1            | 2          | 3                | 4              |
|----------------|--------------|------------|------------------|----------------|
| Transponder    | 71           | 77         | 107              | 89             |
|                | ARD Digital  | ZDF Vision | SAT.1/Pro Sieben | RTL World      |
| Frequency      | HH 11836     | HH 11954   | HH 12545         | HH 12188       |
| Symbol rate    | 27500 kSym   | 27500 kSym | 22000 kSym       | 27500 kSym     |
|                | Das Erste    | ZDF        | SAT.1            | RTL Television |
| ASTRA          | BR FS Süd    | 3sat       | ProSieben        | RTL2           |
|                | hr-fernsehen | KiKA       | kabel eins       | VOX            |
| IP Output MPTS | deaktiviert  |            |                  |                |
| IP address     | 239.1.1.1    | 239.1.1.2  | 239.1.1.3        | 239.1.1.4      |
| Port           | 10001        | 10002      | 10003            | 10004          |
| Protocol       | RTP          | RTP        | RTP              | RTP            |

Slot 5-8:

| SAT Input      | 5                  | 6          | 7              | 8                 |
|----------------|--------------------|------------|----------------|-------------------|
| Transponder    | 85                 | 91         | 103            | 93                |
|                | ARD Digital Dritte | Diverse    | Diverse        | ARD digital Radio |
| Frequency      | HH 12110           | HH 12226   | HH 12460       | HH 12266          |
| Symbol rate    | 27500 kSym         | 27500 kSym | 27500 kSym     | 27500 kSym        |
|                | RBB Berlin         | Eurosport  | Disney Channel | SR Fernsehen      |
| ASTRA          | NDR NDS            | HSE 24     | N24 Doku       | ARD Alpha         |
|                | MDR TH             | EuroNews D | Sixx           | N-Joy             |
| IP Output MPTS | deaktiviert        |            |                |                   |
| IP address     | 239.1.1.5          | 239.1.1.6  | 239.1.1.7      | 239.1.1.8         |
| Port           | 10005              | 10006      | 10007          | 10008             |
| Protocol       | RTP                | RTP        | RTP            | RTP               |

| Service Name          | SID   | IP-Address  | Port  | CH No | Protocol | IP-Out | IN |
|-----------------------|-------|-------------|-------|-------|----------|--------|----|
| Das Erste             | 28106 | 239.1.1.100 | 10001 |       | RTP      |        | 1  |
| BR Fernsehen Süd      | 28107 | 239.1.1.101 | 10001 |       | RTP      |        | 1  |
| hr-fernsehen          | 28108 | 239.1.1.102 | 10001 |       | RTP      |        | 1  |
| ZDF                   | 28006 | 239.1.1.103 | 10001 |       | RTP      |        | 2  |
| 3sat                  | 28007 | 239.1.1.104 | 10001 |       | RTP      |        | 2  |
| KiKa                  | 28008 | 239.1.1.105 | 10001 |       | RTP      |        | 2  |
| SAT.1                 | 17500 | 239.1.1.106 | 10001 |       | RTP      |        | 3  |
| ProSieben             | 17501 | 239.1.1.107 | 10001 |       | RTP      |        | 3  |
| kabel eins            | 17502 | 239.1.1.108 | 10001 |       | RTP      |        | 3  |
| <b>RTL Television</b> | 12003 | 239.1.1.109 | 10001 |       | RTP      |        | 4  |
| RTL2                  | 12020 | 239.1.1.110 | 10001 |       | RTP      |        | 4  |
| VOX                   | 12060 | 239.1.1.111 | 10001 |       | RTP      |        | 4  |
| RBB Berlin            | 28205 | 239.1.1.112 | 10001 |       | RTP      |        | 5  |
| NDR Niedersachsen     | 28226 | 239.1.1.113 | 10001 |       | RTP      |        | 5  |
| MDR Thüringen         | 28230 | 239.1.1.114 | 10001 |       | RTP      |        | 5  |
| Eurosport             | 31200 | 239.1.1.115 | 10001 |       | RTP      |        | 6  |
| HSE 24                | 31210 | 239.1.1.116 | 10001 |       | RTP      |        | 6  |
| EuroNews D            | 31230 | 239.1.1.117 | 10001 |       | RTP      |        | 6  |
| Disney Channel D      | 1793  | 239.1.1.118 | 10001 |       | RTP      |        | 7  |
| N24 Doku              | 48    | 239.1.1.119 | 10001 |       | RTP      |        | 7  |
| Sixx D                | 776   | 239.1.1.120 | 10001 |       | RTP      |        | 7  |
| SR Fernsehen          | 28486 | 239.1.1.121 | 10001 |       | RTP      |        | 8  |
| ARD Alpha             | 28487 | 239.1.1.122 | 10001 |       | RTP      |        | 8  |
| N-Joy                 | 28440 | 239.1.1.123 | 10001 |       | RTP      |        | 8  |

#### IP parameters of the factory pre-programmed TV channels:

# 7.2 Input level

To ensure perfect reception, make sure that the level at the inputs is between **50 and 80 dBµV**.

# When receiving digital signals, it is advantageous to have a lower input level rather than an excessively high one.

If the input level is too high, an attenuator must be used.

# 7.3 LAN connectors and status LED

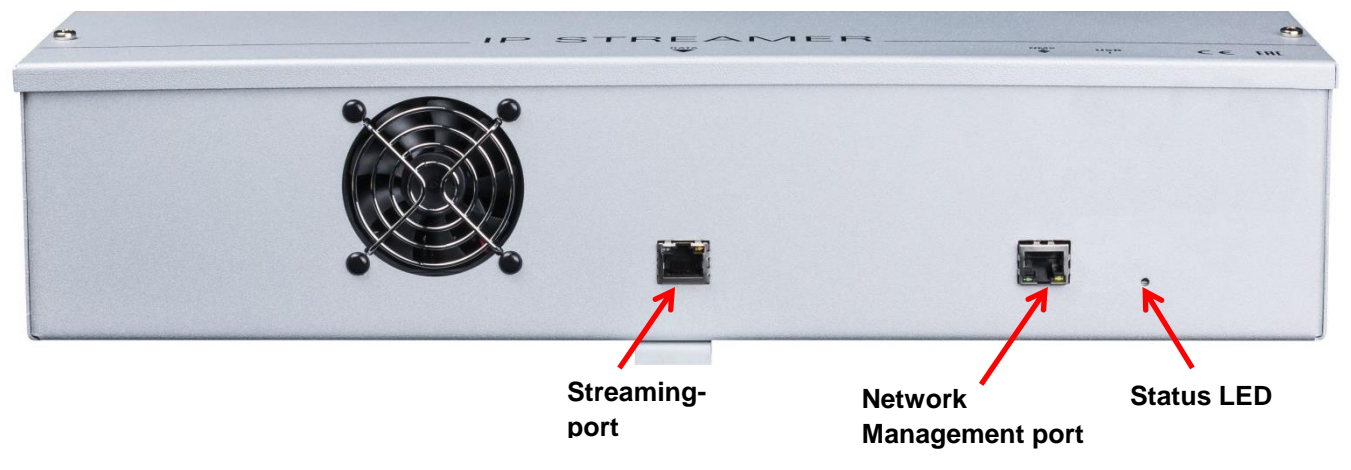

# 8. General programming

After connection, the device runs through an internal routine and all channels are set up according to the previously stored data. During this time, the **Status LED** flashes green. A connection between the PXU 848 IP and the PC/notebook is only possible after the **Status LED** permanently lights up green or orange.

# 8.1 Initial setup

The PXU 848 IP is configured via the Network Management System (NMS).

#### 8.1.1 Establishing a connection via the browser

Connect the PC or notebook directly to the network management port using a suitable CATx LAN cable. The input window appearance depends on the selected browser (Chrome, Firefox, Internet Explorer, etc.).

#### Notes:

- PC / notebook and the IP streamer must be in the same network / IP address range.
- Cookies must be accepted and JavaScript must be enabled.
- Use current browser versions.

Enter the following IP address in the search bar of the web browser: 192.168.1.129

#### Username: admin

#### Password: password

Then click **OK** to establish the connection.

| Datei Bearbeiten Ansicht Chronik Lesezeiche | n Egitas Hilfe                                                                                                    |  |
|---------------------------------------------|----------------------------------------------------------------------------------------------------|--|
| ← Privates surren X                         | 102 168 1 120                                                                                                    |  |
| A Meistbesucht                              | hlagene Sites 🚭 Web Slice-Katalog 🛅 GMX Services 😥 Online-Dämpfungsrec 🖳 Rechner zum Brüche 👿 Thüringer Schulcloud 💌 Radio Equipment Dire |  |
|                                             |                                                                                                    |  |
|                                             | Authentifizierung erforderlich - Mozilla Firefox                                                                                          |  |
|                                             | Inttp://192.168.1.129 verlangt einen Benutzernamen und ein Passwort. Ausgabe der Website:<br>"DVBIP"                                      |  |
|                                             | Benutzername: admin<br>Passwort: •••••••                                                                                                  |  |
|                                             |                                                                                                    |  |
|                                             |                                                                                                    |  |
|                                             |                                                                                                    |  |
|                                             |                                                                                                    |  |
|                                             |                                                                                                    |  |
|                                             |                                                                                                    |  |
|                                             |                                                                                                    |  |

If the IP address of the IP streamer is lost or forgotten, it can be reset to the factory setting (192.168.1.129) as following:

- Disconnect the mains plug.
- Press and hold button TA1 on the IP board.
- Reconnect the mains plug.
- o Wait until the status LED flashes red / green alternately.
- Now the IP address is reset and the button can be released.

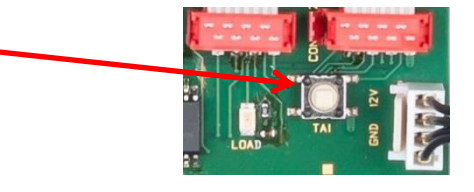

# 8.2 Programming of the device parameters

After successful network access, the following overview window is displayed:

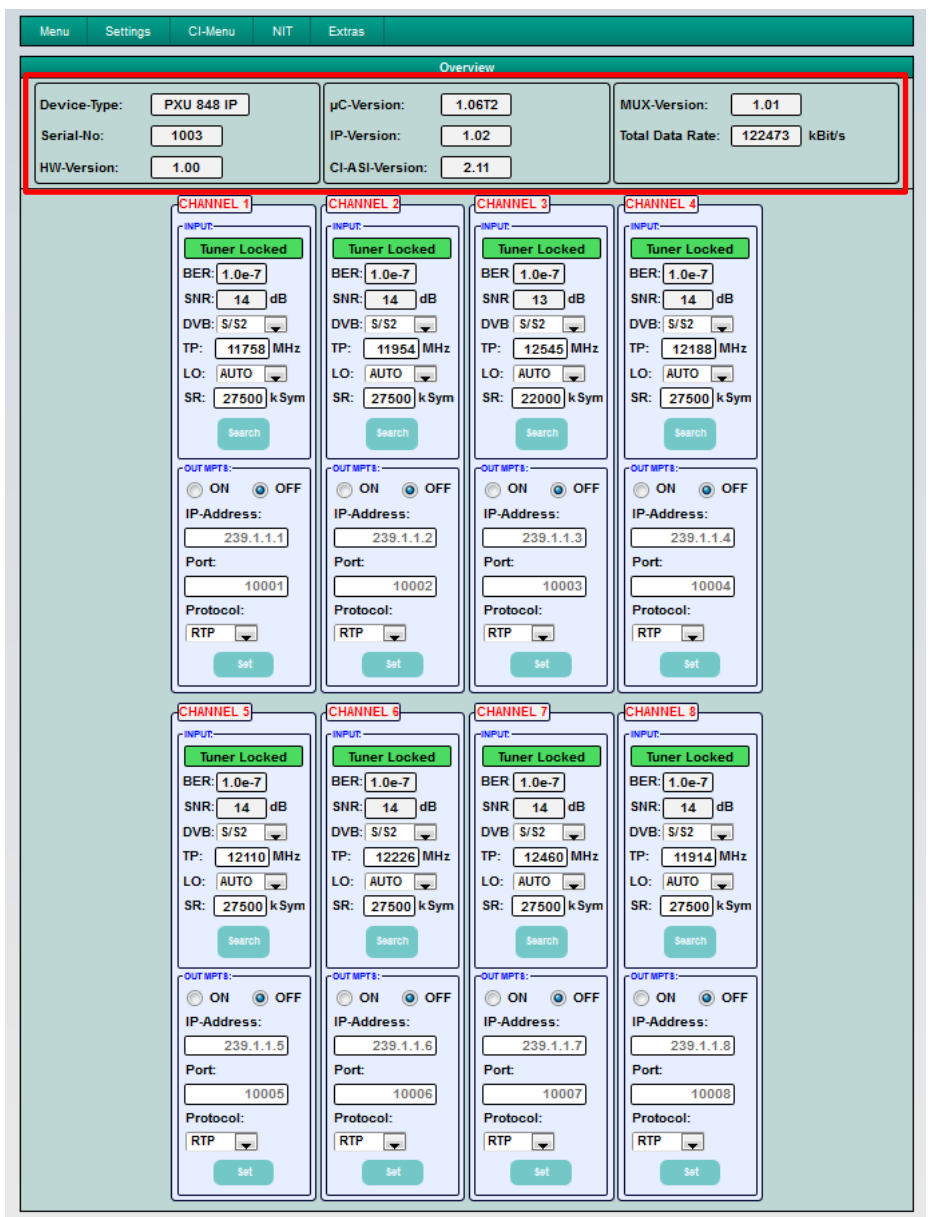

Via this menu, all settings of the input and output parameters can be done. The status display is automatically updated every 3 seconds.

The upper part of the menu shows the device data such as type, serial number, hardware version and the software versions for CPU, IP-, CI-ASI controller und MUX. The information about the total data rate is also displayed here. The channel related setting and selection options for MPTS, IP address, port and protocol are displayed in the lower part of the menu.

Call up this overview menu via the menu item Menu \* Input & MPTS Settings.

# 8.2.1 Input parameters for SAT reception

|          |         | •            |
|----------|---------|--------------|
| (INPUT:- |         |              |
| Tu       | ner Loc | ked          |
| BER:     | 1.0e-7  | ]            |
| SNR:     | 17      | dB           |
| DVB:     | S/S2    | $\checkmark$ |
| TP:      | 11836   | MHz          |
| LO:      | AUTO    | $\sim$       |
|          |         | <b>.</b>     |
| SR:      | 27500   | ksym         |

DVB > Input signal

Choose the kind of signal ->If DVB-T/T2 or DVB-C selected, please skip to section 8.2.2 Input parameters for the terrestrial range

# Auto > LO frequency

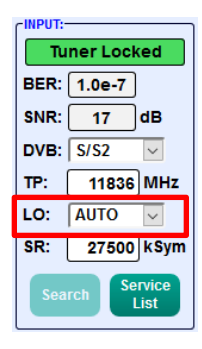

The required frequency is set automatically, but can be set to **09750**, **10600** or another **OTHER** frequency.

# Search > Scan

| -INPUT:- |                     |
|----------|---------------------|
| Tu       | ner Locked          |
| BER:     | 1.0e-7              |
| SNR:     | 17 dB               |
| DVB:     | S/S2 ~              |
| тр: (    | 11836 MHz           |
| LO:      | AUTO 🗸              |
| SR: (    | 27500 kSym          |
| Sear     | rch Service<br>List |

After pressing the **Search** button, the data is accepted and the desired transponder is set.

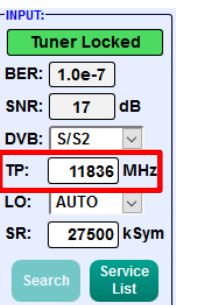

**TP** > Transponder frequency

Enter transponder frequency

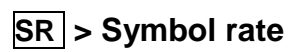

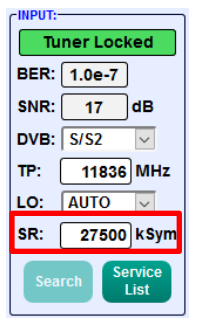

Enter symbol rate

Tuner Locked

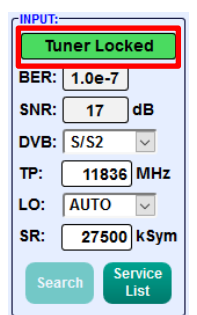

If the tuner locks on the transponder, **Tuner Locked** is displayed in the upper field.

# **Reception conditions (DVB-S/S2)**

| -INPUT:-               | -INPUT:      |        |  |  |
|------------------------|--------------|--------|--|--|
| Tu                     | Tuner Locked |        |  |  |
| BER:                   | 1.0e-7       | )      |  |  |
| SNR:                   | 17           | dB     |  |  |
| DVB:                   | S/S2         | ~      |  |  |
| TP:                    | 11836        | MHz    |  |  |
| LO:                    | AUTO         | $\sim$ |  |  |
| SR:                    | 27500        | kSym   |  |  |
| Search Service<br>List |              |        |  |  |

The quality of the input signal can be evaluated by using the bit error rate **BER** and the signal-to-noise ratio **SNR**.

These depend on the quality of the reception conditions and the SAT signals. Recommendation: Bit error rate **BER** should be  $\leq$  1e-6.

The table below shows required signal-to-noise ratio levels for varying FEC (forward error correction). The corresponding values of the FEC (forward error correction) have to be taken

from the tables of the satellite operators. If e.g. the transponder has an FEC of 5/6, the **SNR** display must be at least 9 dB to guarantee good signals.

| FEC | good    | best    |
|-----|---------|---------|
|     |         |         |
| 1/2 | 5-7dB   | 8-11dB  |
| 2/3 | 7-9dB   | 10-13dB |
| 3/4 | 8-10dB  | 11-14dB |
| 5/6 | 9-11dB  | 12-15dB |
| 7/8 | 10-12dB | 13-16dB |

# 8.2.2 Input parameters for the terrestrial range

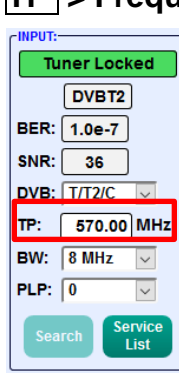

TP > Frequency

The kind of input signal will be defined automatically.

Enter input frequency

# PLP > Select service DVB-T2

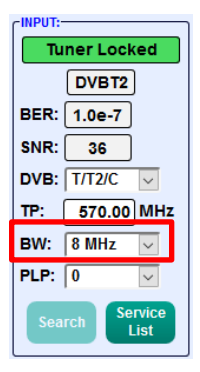

Select PLP value (only for DVB-T2)

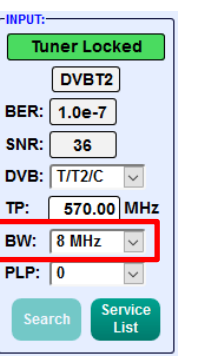

**BW** > Channel bandwidth

Select 7 or 8 MHz

# Search > Searching

After pressing button **Search** the data is accepted And the desired channel is set.

If the tuner locks on the transponder, **Tuner Locked** is displayed in the upper field.

# **Reception conditions (DVB-T/T2/C)**

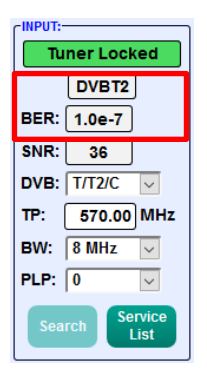

The quality of the input signal can be evaluated by using the bit error rate **BER** and the signal-to-noise ratio **SNR**.

These depend on the quality of the reception conditions and the signals.

Recommendation: Bit error rate **BER** should be  $\leq$  1e-6.

Required threshold value for the signal-to-noise ratio SNR is 26 dB for DVB-T and 32 dB for DVB-T2.

#### 8.2.3 Output parameters MPTS (Multiple Program Transport Streams)

→ Click on Menu \* Input & MPTS Settings

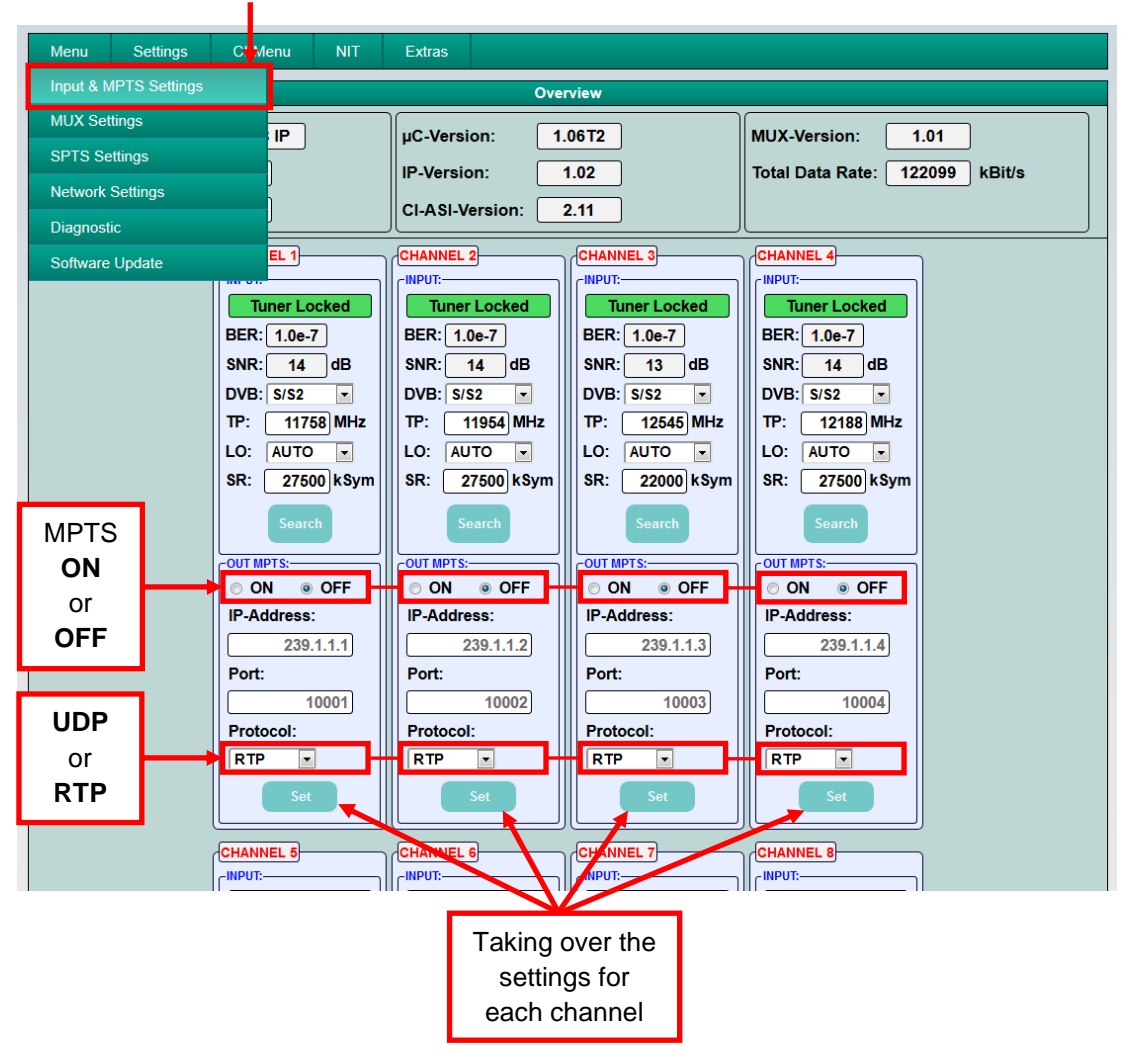

MPTS can be switched on or off separately for each channel strip  $\rightarrow$  Factory setting: Off MPTS and SPTS can switch on and off independently and operated in parallel. At factory default SPTS streams are active (see section 8.2.5).

The network protocol can also be selected separately for each channel strip → Factory setting: RTP

For further information on IP address and port, see section 7.1 (Input presetting).

Clicking on **Set** confirms the settings for each channel strip.

<u>Note:</u> In MPTS mode, the EPG function (EIT insertion) is permanently switched on by default and can't be deactivated. It must be ensured that sufficient bandwidth is available in the IP network to accommodate this.

### 8.2.4. Multiplexing function

To optimize the capacities of the smart cards or/and to provide new program selections at the output of the compact headend, the PXU 848 IP offers a multiplexing function. Also certain services within a transponder can be deleted at the output if they are not desired. Furthermore, encrypted services can be selected for decryption via this function.

→ Click on Menu \* MUX Settings

| Menu Settings C       | Menu NIT Extras                         |
|-----------------------|-----------------------------------------|
| Input & MPTS Settings | Overview                                |
| MUX Settings          | IP UC-Version: 1.06T2 MUX-Version: 1.01 |
| SPTS Settings         |                                         |
| Network Settings      |                                         |
| Diagnostic            | CI-ASI-Version: 2.11                    |
| Software Update       | EL 1 CHANNEL 2 CHANNEL 3 CHANNEL 4      |

Now the following dialogue window will be displayed:

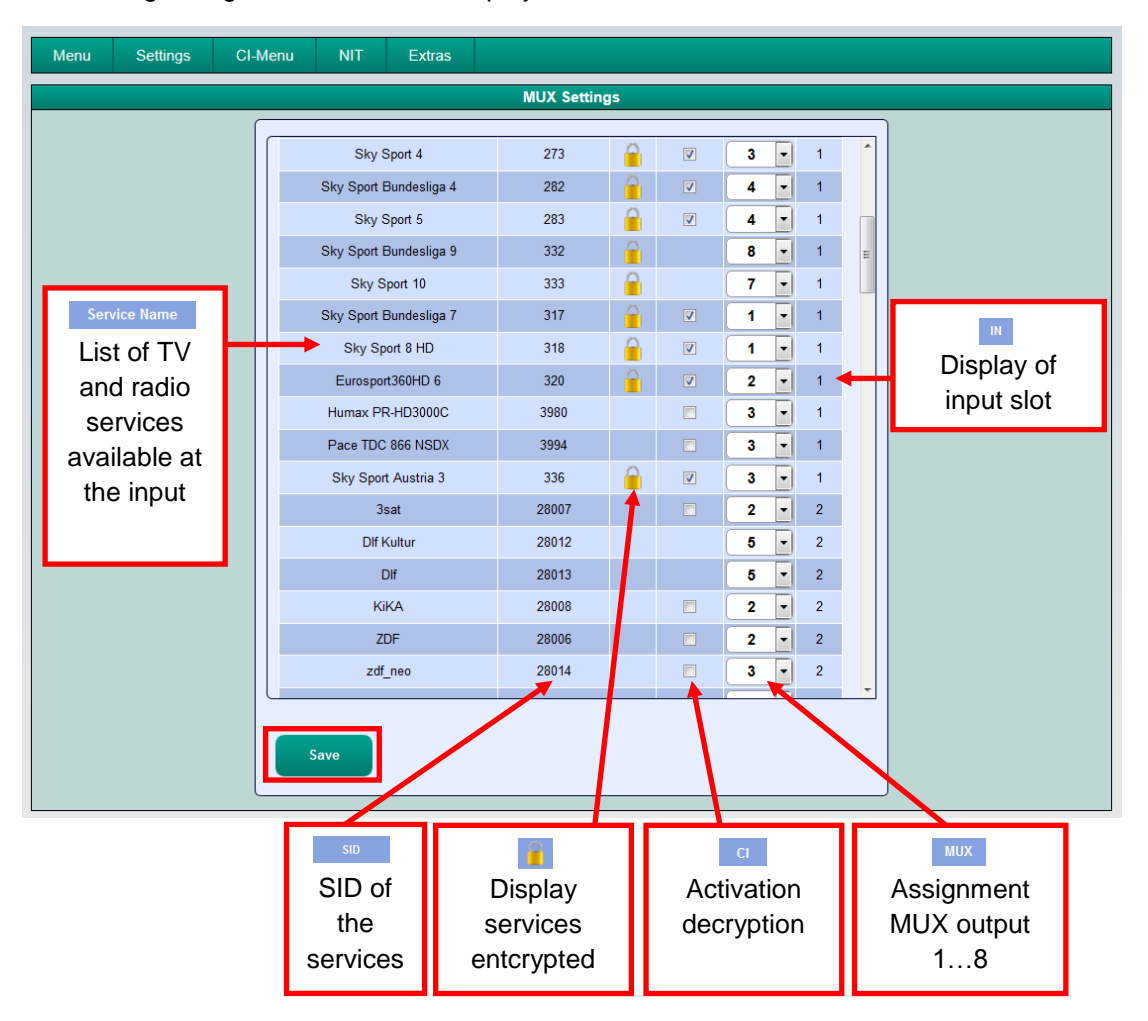

On the left side of the window, the list of available TV and radio services from the input is shown. In the column **IN**, the input slot (input tuner) of the respective program is displayed.

In the column **MUX**, a menu pops up, in which the corresponding outputs are assigned by selecting the number 1 - 8. When outputs 1 - 4 are selected, decryption by CAM is available as an option. The selection of the services/programs to be decrypted takes place by placing a check mark in the column **CI**.

The assignment is as follows:

| 1 = MUX 1 via CI 1 | 5 = MUX 5 |
|--------------------|-----------|
| 2 = MUX 2 via CI 2 | 6 = MUX 6 |
| 3 = MUX 3 via CI 3 | 7 = MUX 7 |
| 4 = MUX 4 via CI 4 | 8 = MUX 8 |

Press the button **Save** after finishing assignment of the desired programs to output channels and selection of the programs to be decrypted. The configuration will be saved.

#### 8.2.5. Output parameters SPTS (Single Program Transport Stream)

→ Click on Menu \* SPTS Settings

| Menu S        | Settings CI-I | lenu NIT | Extras                             |
|---------------|---------------|----------|------------------------------------|
| Input & MPTS  | S Settings    |          | Overview                           |
| MUX Settings  | s             | IP       | UC-Version: 106T2 MUX-Version: 101 |
| SPTS Setting  | SPTS Settings |          | IB Version: 102                    |
| Network Setti | ings          |          |                                    |
| Diagnostic    |               | J        |                                    |
| Software Upd  | date          | EL 1     | CHANNEL 2<br>CINPUT:               |

#### Now the following dialogue window will be displayed:

| Menu Settin | gs CI-Menu M            | NIT Extr | as                 |          | <u>Si</u> | <u>ngle</u> S | PTS                 | streams | ; |  |  |
|-------------|-------------------------|----------|--------------------|----------|-----------|---------------|---------------------|---------|---|--|--|
|             | SPTS Settings ON OF C   |          |                    |          |           |               |                     |         |   |  |  |
|             |                         |          |                    |          |           |               |                     |         |   |  |  |
|             | Service Name            | SID      | IP-Address         | Port     | CH No     | Protocol      | IP-Out              | мих     |   |  |  |
|             | Heimatkanal             | 22       | 239.1.1.100        | 10001    |           | RTP -         |                     | 1       |   |  |  |
|             | Nat Geo Wild HD         | 118      | 239.1.1.101        | 10001    |           | RTP -         |                     | 1       |   |  |  |
|             | 3sat                    | 28007    | 239.1.1.103        | 10001    |           | RTP -         | <ul><li>▼</li></ul> | 2       |   |  |  |
|             | KiKA                    | 28008    | 239.1.1.104        | 10001    |           | RTP -         |                     | 2       |   |  |  |
|             | ZDF                     | 28006    | 239.1.1.102        | 10001    |           | RTP -         | <b>V</b>            | 2       |   |  |  |
|             | SAT.1                   | 17500    | 239.1.1.105        | 10001    |           | RTP -         |                     | 3 ≡     |   |  |  |
|             | ProSieben               | 17501    | 239.1.1.106        | 10001    |           | RTP -         | <ul><li>✓</li></ul> | 3       |   |  |  |
|             | kabel eins              | 17502    | 239.1.1.107        | 10001    |           | RTP -         |                     | 3       |   |  |  |
|             | RTL Television          | 12003    | 239.1.1.108        | 10001    |           | RTP -         |                     | 4       |   |  |  |
|             | RTL2                    | 12020    | 239.1.1.109        | 10001    |           | RTP -         | <ul><li>✓</li></ul> | 4       |   |  |  |
|             | VOX                     | 12060    | 239.1.1.110        | 10001    |           | RTP -         |                     | 4       |   |  |  |
|             | rbb Berlin              | 28206    | 239.1.1.111        | 10001    |           | RTP -         |                     | 5       |   |  |  |
|             | NDR FS NDS              | 28226    | 239.1.1.112        | 10001    |           | RTP -         |                     | 5       |   |  |  |
|             | MDR Thüringen           | 28230    | 239.1.1.113        | 10001    |           | RTP -         | <ul><li>✓</li></ul> | 5       |   |  |  |
| PG data     | Eurosport 1 Deutschland | 31200    | 239.1.1.114        | 10001    |           | RTP -         |                     | 6       |   |  |  |
| n or Off    | HSE24 EXTRA             | 31210    | 239.1.1.115        | 10001    | )         | RTP           |                     | 6 🗸     |   |  |  |
|             | IT-Insertion: OFF       | Total Da | ta Rate: 132465 kE | Bit/s    |           |               | $\mathbf{n}$        | UDP     |   |  |  |
|             | Save                    | load     | P Auto Port Aut    | o Protoc | ol Auto   | IP-OUT ON/    | DEE                 | or      |   |  |  |
|             | M3U-I                   | List     | - Off Au           |          |           |               |                     | RTP     |   |  |  |

The IP addresses, ports and network protocols can separately be set for each service (program) either manually or automatically via the control panels below. The network protocol can be selected separately for each service (program)  $\rightarrow$  Factory setting: RTP. The SPTS stream can be switched on or off separately for each service (program) by placing a tick in the relevant box.

<u>Note:</u> In SPTS mode, the EPG function (EIT insertion) is switched off by default and can be activated as shown above. When it is activated, it must be ensured that sufficient bandwidth is available in the IP network to accommodate it.

#### > Allocation of program numbers via the M3U list and create an M3U list

In SPTS mode, it is possible to create an M3U list as follows:

|                         |         | SPTS Se            | ttinas |       |          |                     |     |   |
|-------------------------|---------|--------------------|--------|-------|----------|---------------------|-----|---|
|                         |         |                    |        |       |          |                     |     |   |
| Service Name            | SID     | IP-Address         | Port   | CH No | Protocol | IP-Out              | MUX | ^ |
| Heimatkanal             | 22      | 239.1.1.100        | 10001  | 1     | RTP -    | <b>V</b>            | 1   |   |
| Nat Geo Wild HD         | 118     | 239.1.1.101        | 10001  | 2     | RTP -    | <b>V</b>            | 1   |   |
| 3sat                    | 28007   | 239.1.1.103        | 10001  | 3     | RTP -    | <ul><li>✓</li></ul> | 2   |   |
| KiKA                    | 28008   | 239.1.1.104        | 10001  | 4     | RTP -    |                     | 2   |   |
| ZDF                     | 28006   | 239.1.1.102        | 10001  | 5     | RTP -    |                     | 2   |   |
| SAT.1                   | 17500   | 239.1.1.105        | 10001  | 6     | RTP -    | <b>V</b>            | 3   |   |
| ProSieben               | 17501   | 239.1.1.106        | 10001  | 7     | RTP -    | <ul><li>✓</li></ul> | 3   | = |
| kabel eins              | 17502   | 239.1.1.107        | 10001  |       | RTP -    | <b>V</b>            | 3   |   |
| RTL Television          | 12003   | 239.1.1.108        | 10001  | 8     | RTP -    | <b>V</b>            | 4   |   |
| RTL2                    | 12020   | 239.1.1.109        | 10001  | 9     | RTP -    | <b>V</b>            | 4   |   |
| VOX                     | 12060   | 239.1.1.110        | 10001  | 10    | RTP -    | <ul><li>✓</li></ul> | 4   |   |
| Eurosport 1 Deutschland | 31200   | 239.1.1.114        | 10001  |       | RTP -    | <b>V</b>            | 6   |   |
| HSE24 EXTRA             | 31210   | 239.1.1.115        | 10001  | 11    | RTP -    |                     | 6   |   |
| EURONEWS GERMAN SD      | 31230   | 239.1.1.116        | 10001  | 12    | RTP -    | <b>V</b>            | 6   |   |
| Disney Channel          | 1793    | 239.1.1.117        | 10001  | 13    | RTP -    | <b>V</b>            | 7   |   |
| SIXX                    | 776     | 239.1.1.119        | 10001  | 14    | RTP -    | <b>V</b>            | 7   | - |
| EIT-Insertion: OFF -    | Total D | ata Rate: 129673 k | Bit/s  |       |          |                     |     |   |
|                         | ,<br>   |                    |        |       |          |                     |     |   |

In the column **CH No**, the desired program number can be entered. These programs will then be sorted in the M3U list in numerical order. Programs which have assigned no number are placed below those assigned programs. After completing the assignment of the channel numbers to the desired programs, click the **Save** button. The configuration will be saved.

### Precondition is that the IP TV sets/STBs support M3U lists.

By clicking on **Download M3U-List**, an M3U list (file name: dvb\_ip.m3u) of the currently active SPTS streams is created and can be saved on the PC / notebook (download directory).

| Öffnen von dvb_ip.m3u                                |                                                   |   |  |  |  |  |  |  |  |
|------------------------------------------------------|---------------------------------------------------|---|--|--|--|--|--|--|--|
| Sie möchten folger                                   | nde Datei öffnen:                                 |   |  |  |  |  |  |  |  |
| 📄 dvb_ip.m3u                                         |                                                   |   |  |  |  |  |  |  |  |
| Vom Typ: Te                                          | Vom Typ: Text Document                            |   |  |  |  |  |  |  |  |
| Von: http://1                                        | 92.168.1.225:10001                                |   |  |  |  |  |  |  |  |
| Wie soll Firefox m                                   | it dieser Datei verfahren?<br>Editor (Standard) ~ | ] |  |  |  |  |  |  |  |
| Datei speich                                         | ern                                               |   |  |  |  |  |  |  |  |
| Eür Dateien dieses Typs immer diese Aktion ausführen |                                                   |   |  |  |  |  |  |  |  |
|                                                      | OK Abbreche                                       | n |  |  |  |  |  |  |  |

This file can then be used to transfer the program list e.g. to PCs / notebooks with corresponding software, IPcompatible TV sets or set-top boxes (STBs) that support the "DVB-IPTV" standard. The device (client) must be able to support M3U lists.

# > Identification of incorrect data entries

In the case of an error (e.g. double assignment of the IP address), the corresponding input fields are highlighted in red as following:

|   |                         |         | SPTS Sol            | tings            |                |     |
|---|-------------------------|---------|---------------------|------------------|----------------|-----|
|   |                         |         | 3F 13 36            | ungs             |                |     |
|   | Convine Norma           | CID     | ID Address          | Dent CH No.      | Destand ID Out |     |
|   | Service Name            | 310     | IP-Address          |                  |                | MUX |
|   | Net Cas Wild HD         | 119     | 239.1.1.100         | 10001            |                |     |
|   | Nat Geo Wild HD         | 29007   | 239.1.1.101         | 10001            |                |     |
|   | KiKA                    | 28008   | 239.1.1.103         | 10001            |                | 2   |
|   | ZDF                     | 28006   | 239.1.1.102         | 10001            |                | 2   |
|   | SAT.1                   | 17500   | 239.1.1.100         | 10001            |                | 3 = |
|   | ProSieben               | 17501   | 239.1.1.106         | 10001            |                | 3   |
|   | kabel eins              | 17502   | 239.1.1.107         | 10001            | RTP V          | 3   |
|   | RTL Television          | 12003   | 239.1.1.108         | 10001            | RTP -          | 4   |
|   | RTL2                    | 12020   | 239.1.1.109         | 10001            | RTP V          | 4   |
|   | VOX                     | 12060   | 239.1.1.110         | 10001            | RTP -          | 4   |
|   | rbb Berlin              | 28206   | 239.1.1.111         | 10001            | RTP -          | 5   |
|   | NDR FS NDS              | 28226   | 239.1.1.112         | 10001            | RTP 🔹 🗹        | 5   |
|   | MDR Thüringen           | 28230   | 239.1.1.113         | 10001            | RTP 🔽          | 5   |
|   | Eurosport 1 Deutschland | 31200   | 239.1.1.114         | 10001            | RTP 🗸 🗹        | 6   |
|   | HSE24 EXTRA             | 31210   | 239.1.1.115         | 10001            | RTP 🗸 🗹        | 6 🖵 |
| E | IT-Insertion: OFF •     | Total D | ata Rate: 127793 ki | Bit/s            |                |     |
| _ |                         | ,       |                     |                  |                |     |
|   | Save Down               | lload   | IP Auto Port Au     | to Protocol Auto | IP-OUT ON/OFF  |     |

After correcting and re-entering all data, they must be saved again by clicking on **Save**.

#### 8.2.6. Cl menu

A precondition of this operation is that the CAM module with corresponding smart card has been inserted into the CI slot while the headend is disconnected from mains. After reconnecting to power the CAM is recognized and initialized. The smart card must also be authorized to decrypt the desired programs. The status is displayed in the menu **Diagnostic**. If the plugged CAM module is not recognized, the message "No CAM available" appears if the menu item is selected.

If the CAM module with the corresponding smart card is not recognized, no services can be decrypted! The settings can be done in advance of the installation of CAMs and smart cards .

The selection of the services/programs to be decrypted takes place by placing a check mark in the column CI.

#### → Click on CI-Menu \* CI 1, CI 2, CI 3 or CI 4

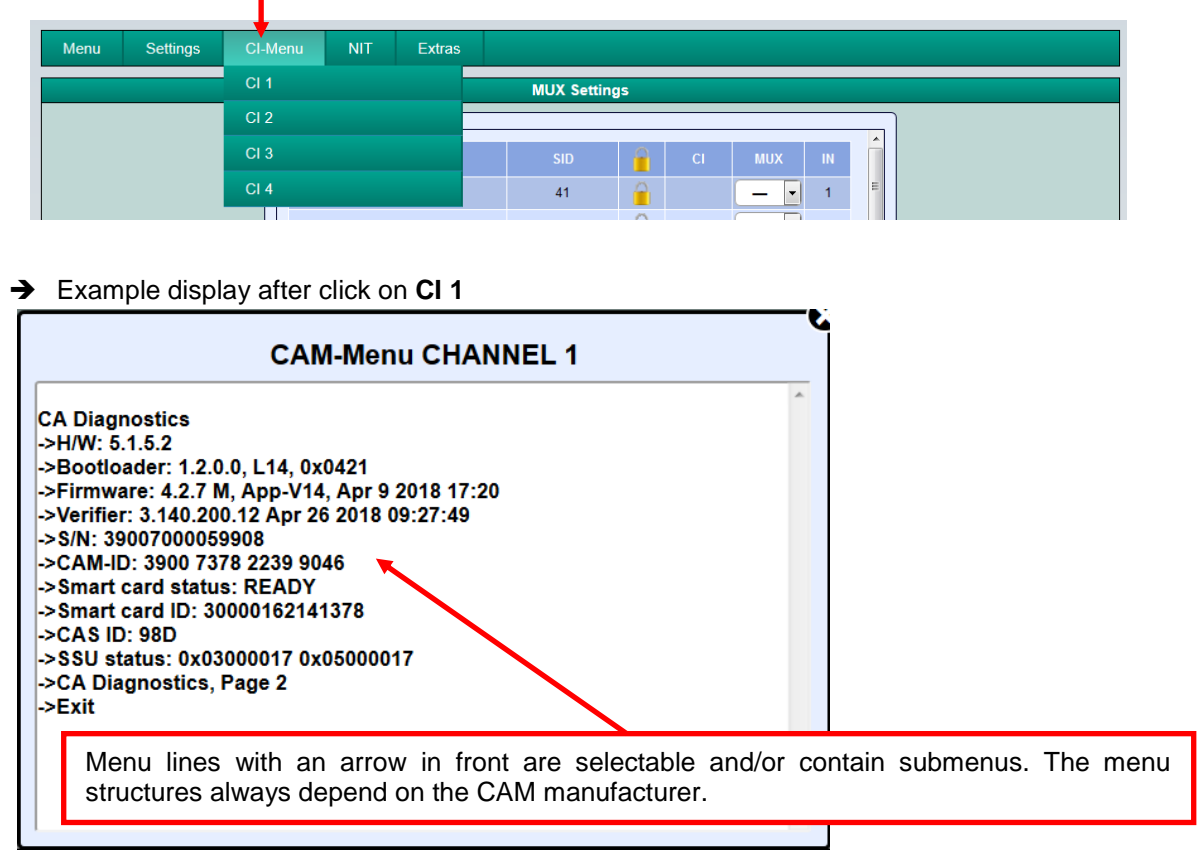

The CAM modules should only be plugged in when the device is switched off.

#### 8.2.7 Device NIT

→ Click on NIT \* Device NIT

| Menu | Settings | CI-Menu | NIT | Extras |          |  |  |  |  |  |  |
|------|----------|---------|-----|--------|----------|--|--|--|--|--|--|
|      |          |         |     |        | Settings |  |  |  |  |  |  |
|      |          |         |     |        |          |  |  |  |  |  |  |

After selecting **Device NIT**, the following screen appears, where further entries are possible.

| Menu           | Menu Settings CI-Menu NIT Extras |               |              |              |      |     |                        |      |  |  |  |
|----------------|----------------------------------|---------------|--------------|--------------|------|-----|------------------------|------|--|--|--|
|                |                                  |               | NIT Settings |              |      |     |                        |      |  |  |  |
|                | ſ                                |               |              |              |      |     | h                      |      |  |  |  |
|                |                                  |               | Ν            | letwork Data |      |     |                        |      |  |  |  |
|                |                                  | NIT Mode:     | ON           | •            |      | Sw  | itch device NIT or     | n or |  |  |  |
|                |                                  | Network ID:   | 3002 V Hexad | decimal      |      | off | as required            |      |  |  |  |
|                |                                  | Network Name: | Network      | _            |      | (sw | witched on by default) |      |  |  |  |
|                |                                  | Country:      | Germany      | •            |      |     |                        |      |  |  |  |
|                | _                                | _ONID:        | 2114 V Hexad | decimal      |      |     |                        |      |  |  |  |
| The pairing of |                                  |               |              |              |      |     |                        |      |  |  |  |
| ONID and TSI   |                                  |               |              | TSID Data    |      |     |                        |      |  |  |  |
| identifies the |                                  | 🛛 Hexadecimal | Original     |              |      |     |                        |      |  |  |  |
| transponder.   |                                  | TSID CH1:     | 0002         | >            | 0002 |     |                        |      |  |  |  |
|                |                                  | TSID CH2:     | 0437         | >            | 0437 |     |                        |      |  |  |  |
|                |                                  | TSID CH3:     | 0453         | >            | 0453 |     |                        |      |  |  |  |
|                |                                  | TSID CH4:     | 0441         | >            | 0441 |     |                        |      |  |  |  |
|                |                                  | TSID CH5:     | 0431         | >            | 0431 |     |                        |      |  |  |  |
|                |                                  | TSID CH6:     | 0443         | >            | 0443 |     |                        |      |  |  |  |
|                |                                  | TSID CH7:     | 0005         | >            | 0005 |     |                        |      |  |  |  |
|                |                                  | TSID CH8:     | 0006         | >            | 0006 |     |                        |      |  |  |  |
|                |                                  |               | Save         |              |      |     |                        |      |  |  |  |

Note: Please check the data for plausibility and/or overlaps before entry!

<u>Network ID:</u> Factory setting **3002** (changes possible)

Network Name: Can be defined by the user.

- <u>Country:</u> Factory setting **Germany** (changes possible) The country code should be the same as the receiver setting.
- <u>TSID New:</u> If necessary, a new TSID can be assigned. We recommend assigning hexadecimal values in the range between F001 and FFFE.

Click **Save** to apply the changes.

# 8.3 Storage of programming / Restart IP streamer

It is possible to save an existing programming dataset on a PC / notebook or to load it from the same device. In this way it is possible to archive device constellations. If required, the IP Streamer can be restarted.

#### > Storage of settings or overviews

#### → Click on Settings \* Save / Load Settings

| Menu   | Settings    | CI-Menu    | NIT | Extras      |          |                   |
|--------|-------------|------------|-----|-------------|----------|-------------------|
|        | Save / Load | d Settings |     |             | Overview |                   |
| Device | Restart Hea | adend      |     | µC-Version: | 1.06T2   | MUX-Version: 1.01 |

After selection of Save / Load Settings the following window will be opened.

| Menu Settings | CI-Menu NIT                     | Extras                                                |                                                                                                    |              |  |  |  |
|---------------|---------------------------------|-------------------------------------------------------|----------------------------------------------------------------------------------------------------|--------------|--|--|--|
|               |                                 | Device                                                | Settings                                                                                                    |              |  |  |  |
|               | Save Settings:<br>Drücken Sie d | en Save Button um di                                  | ie Settings auf Ihrem PC zu speichern                                                                                         |              |  |  |  |
|               | Save                            | Store progr<br>A directory<br>must be en              | gramming on a PC / notebook.<br>y and a file name (e.g. "settings.dip")<br>entered.                                           |              |  |  |  |
|               | Drücken Sie de                  | n Save Button um die                                  | e Übersicht auf Ihrem PC zu speichern                                                                                         |              |  |  |  |
|               | Save                            | Save the ov<br>"DVB_IP.rtt<br>opened, ed<br>Word, Ope | verview with the file name<br>f". The file format .rtf can be<br>lited and printed with Microsoft<br>n Office or WordPad.     |              |  |  |  |
|               | Load Settings:<br>Drücken Sie o | len Select Button um                                  | die Settings von Ihrem PC zu laden.                                                                                           | -            |  |  |  |
|               | Select                          |                                                       | Öffnen von DVB_IP.rtf<br>Sie möchten folgende Datei öffnen:<br>DVB_IP.rtf<br>Vom Typ: Rich-Text-Format (8,9 KB)<br>Von: blob: |              |  |  |  |
|               |                                 |                                                       | Wie soll Firefox mit dieser Datei verfahren?                                                                                  | •<br>brechen |  |  |  |

#### > Upload of settings

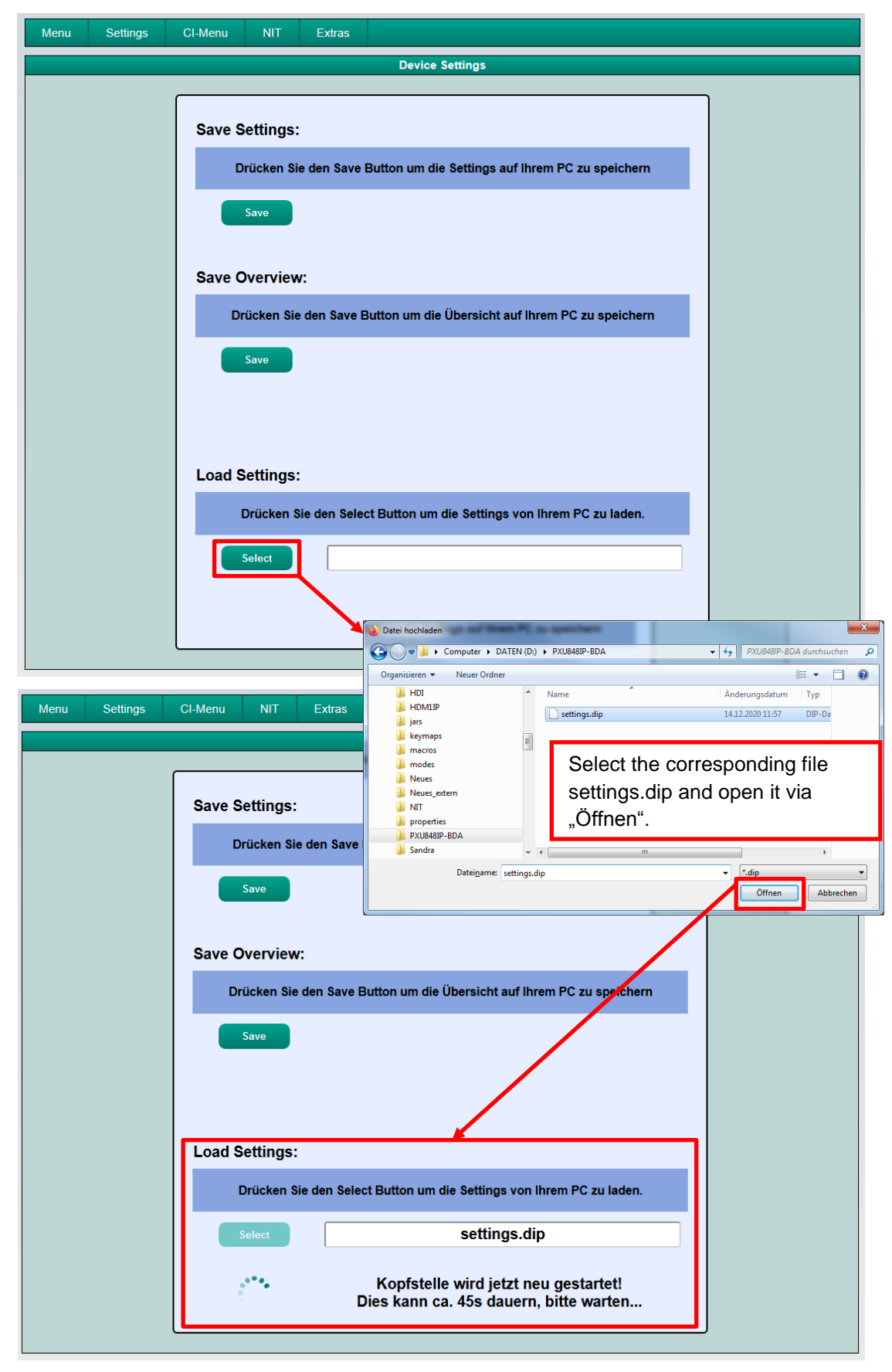

Via the menu item **Load Settings**, the upload of an existing programming dataset from the PC / notebook to IP Streamer PXU 848 IP is possible. The data will then be loaded automatically within about 45 - 60 seconds.

#### Restart the device

→ Click on Settings \* Restart Headend, to restart the streamer.

| Menu   | Settings    | CI-Menu    | ווא | Г Extra |        |          |                  |      |  |
|--------|-------------|------------|-----|---------|--------|----------|------------------|------|--|
|        | Save / Load | d Settings | 2   |         |        | Overview |                  |      |  |
| Device | Restart Hea | adend      |     | μC-V    | rsion: | 1.06T2   | <br>MUX-Version: | 1.01 |  |

After selection of **Restart Headend** an information window will be opened and a restart of the device occurs.

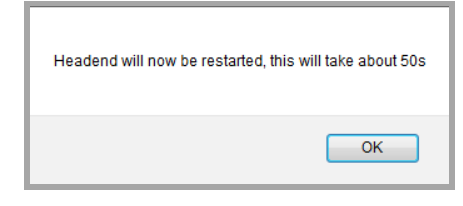

This takes approx..50 seconds. After the restart, the system data is loaded and the window **Overview** opens automatically.

# 8.4 Network settings

→ Click on Menu \* Network Settings

| Menu Settir      | ngs CI-N | Menu NIT | Extras          |           |                                |
|------------------|----------|----------|-----------------|-----------|--------------------------------|
| Input & MPTS Se  | ttings   |          | 0               | verview   |                                |
| MUX Settings     |          | IP       | uC-Version      | 1 06T2    | MUX-Version: 1.01              |
| SPTS Settings    | <u> </u> |          | IP-Version:     | 1.02      | Total Data Rate: 136257 kBit/s |
| Network Settings |          |          |                 | 0.44      |                                |
| Diagnostic       |          |          | CI-ASI-Version: | 2.11      |                                |
| Software Update  |          | EL 1     |                 | CHANNEL 3 |                                |

Now the following dialogue window will be displayed:

| Menu | Settings | CI-Menu | NIT    | Extras |                                       |                    |                      |  |  |
|------|----------|---------|--------|--------|---------------------------------------|--------------------|----------------------|--|--|
|      |          |         |        |        | Network Settings                      |                    |                      |  |  |
|      |          |         |        |        |                                       |                    |                      |  |  |
|      |          |         |        |        | Configuration / NMS Interface         |                    |                      |  |  |
|      |          | IP-A    | ddress | 192.   | 168.1. <mark>1</mark> 29              |                    |                      |  |  |
|      |          | S       | ubnet: | 255.   | 255.255.0                             |                    |                      |  |  |
|      | Gateway: |         |        |        | 168.1.1                               |                    |                      |  |  |
|      |          |         | Port:  | 80     |                                       |                    |                      |  |  |
|      |          | r       | MAC:   | A0:A   | A7:63:00:00:9F                        |                    |                      |  |  |
|      |          | Link    | Status | Link   | Up, 100MBit, Full Dup                 |                    |                      |  |  |
|      |          |         |        |        |                                       |                    |                      |  |  |
|      |          |         |        |        | Streaming / DA                        |                    |                      |  |  |
|      |          | IP-A    | ddress | 192.   | 168.1.121                             |                    |                      |  |  |
|      |          | S       | ubnet: | 255.3  | 255.255.0                             |                    |                      |  |  |
|      |          | Ga      | teway: | 192.   | 168.1.254                             |                    | v2                   |  |  |
|      |          | I       | GMP:   | v2     | · · · · · · · · · · · · · · · · · · · | currently no sel   | vz<br>action option) |  |  |
|      |          | ľ       | MAC:   | A0:A   | A7:63:00:00:A0                        | (currentity no ser |                      |  |  |
|      |          | Link    | Status | Link   | Up, 1GBit, Full Duplex                |                    |                      |  |  |
|      |          |         |        |        | Save                                  |                    |                      |  |  |

With Save, all changes are stored. The following restart of the headend can take up to one minute.

<u>Note:</u> The IP addresses listed are only examples. All addresses must be adapted to the local network. If this information isn't known, the responsible IT specialist should be contacted.

By default the IP Streamer PXU 848 IP have the following IP address: 192.168.1.129 If the system is used in a network with a different network address, the IP address must be adapted accordingly.

#### Example:

The PC operated in the network has the following settings:

IP address:

192.168.1.068

Network share Host share

The IP address of the Streamer may differ only in the last block (host share) compared to the connected PC / notebook. The figures 0, 255 and all values already in use are not permitted! Example IP address of the streamer in this application: 192.168.001.129 (factory IP address)

# 8.5 Diagnostic

→ Click on Menu \* Diagnostic

| Menu                  | Settings | CI-Me | nu NIT   | Extras                                           |   |
|-----------------------|----------|-------|----------|--------------------------------------------------|---|
| Input & MPTS Settings |          |       |          | Overview                                         |   |
| MUX Settin            | gs       |       | IP       | UC-Version: 1.06T2 MUX-Version: 1.01             | ٦ |
| SPTS Settings         |          | h     | <u> </u> | IP.Version: 102 Total Data Pate: 130629 kBit/s   |   |
| Network Settings      |          | ,     |          |                                                  |   |
| Diagnostic            |          |       |          |                                                  |   |
| Software U            | pdate    | Ē     | EL 1     | CHANNEL 2<br>CHANNEL 3<br>CHANNEL 4<br>CHANNEL 4 |   |

The following submenu will be opened. The status display is automatically updated every 3 seconds.

| Menu                                                                                                    | Set                                            | tings  | C   | CI-Me | nu    | NIT | E                             | Extras |     |        |          |       |    |  |   |
|----------------------------------------------------------------------------------------------------|------------------------------------------------|--------|-----|-------|-------|-----|-------------------------------|--------|-----|--------|----------|-------|----|--|---|
|                                                                                                    |                                                |        |     |       |       |     |                               |        |     | Diag   | nostic   |       |    |  | _ |
| Cur. Operating Temperature:       24 °C         Max. Operating Temperature:       24 °C         Critical Operating Hours:       0 H |                                                |        |     |       |       |     |                               |        |     |        |          |       |    |  |   |
| CHANN                                                                                                    | IEL:                                           | 1      | 2   | 3     | 4     | 5   | 6                             | 7      | 8   |        | ]        |       |    |  |   |
| Tuner Lo                                                                                                    | ck:                                            | V      | V   | V     | V     | 1   | 1                             | V      | ∢   |        |          |       |    |  |   |
| ASI-Sync                                                                                                    | ::                                             | V      | ∢   | V     | V     | ∢   | 1                             | V      | √   |        |          |       |    |  |   |
| ASI-188:                                                                                                    |                                                | V      | V   | V     | V     | 1   | V                             | V      | V   | 2.     |          |       |    |  |   |
| Clipping:                                                                                                    |                                                | V      | V   | V     | V     | V   | V                             | V      | V   |        |          |       |    |  |   |
| CAM-Plu                                                                                                    | gged:                                          | V      | X   | X     | ×     |     |                               |        |     |        |          |       |    |  |   |
| CAM-Init:                                                                                                    | :                                              | V      | ×   | ×     | ×     |     |                               |        |     |        |          |       |    |  |   |
| Descram                                                                                                    | bling:                                         | V      | ×   | ×     | X     |     |                               |        |     |        |          |       |    |  |   |
| м                                                                                                    | IUX:                                           |        | 1   |       | 2     | 3   |                               | 4      | 5   | 6      | 7        | 8     |    |  |   |
| Rem. Bit                                                                                                    | rate kE                                        | Bit/s: | 595 | 76    | 51256 | 587 | 68                            | 59240  | 449 | 52 611 | 60 56768 | 71992 | 3. |  |   |
| Total Bitrate kBit/s: 72005 72007 72005                                                                                             |                                                |        |     |       |       | 05  | 72007 72005 72007 72007 72007 |        |     |        |          |       |    |  |   |
| Total Data                                                                                                    | Jotal Data Rate:         128277         kBit/s |        |     |       |       |     |                               |        |     |        |          |       |    |  |   |

The "Diagnostic" menu is used for service purposes and can be helpful for telephone error analysis via the **Hotline +49 (0) 7081 / 1702-0**.

**1.** In the menu header, the operating data of the device will be displayed.

2.

| Actual Operating Temperature:                                                                       | approx. current environmental temperature                                    |  |  |  |  |
|----------------------------------------------------------------------------------------------------|------------------------------------------------------------------------------|--|--|--|--|
| Total Operating Hours:                                                                              | operating hours                                                              |  |  |  |  |
| Maximum Operating Temperature:                                                                      | maximum measured environmental temperature                                   |  |  |  |  |
| Critical Operating Hours:                                                                           | operating hours at environmental temperature over 45°C                       |  |  |  |  |
| Note: The temperatures shown only installation with a closed housin                                 | correspond to the current values in the case of correct, vertical g cover.   |  |  |  |  |
| In the middle part of the menu, the input an error free function and a $\mathbf{X}$ a possible erro | nd CI parameters of each slot will be monitored. A $\checkmark$ shows the r. |  |  |  |  |
| Tuner Lock:                                                                                         | Tuner locked to the adjusted input frequency                                 |  |  |  |  |
| ASI-Sync / ASI-188 / Clipping:                                                                      | Monitoring of the internal transport streams                                 |  |  |  |  |
| CAM-Plugged:                                                                                        | Confirmation that the CAM module is plugged in                               |  |  |  |  |
| CAM-Initialized:                                                                                    | Confirmation that the CAM module is initialized                              |  |  |  |  |
| Descrambling:                                                                                       | Confirmation that the CAM module decrypted services                          |  |  |  |  |
|                                                                                                    |                                                                              |  |  |  |  |

3. In the lower part, the internal function units of the channels will be monitored. A 📝 shows the error free function and a 🔀 a possible error.

| Rem. Bitrate kBit/s:  | Remaining bit rate per MUX channel                                        |
|-----------------------|---------------------------------------------------------------------------|
| Total Bitrate kBit/s: | Total bit rate per MUX channel                                            |
| Total Data Rate:      | Total data rate of the output stream                                      |
| Peak Data Rate:       | Peak data rate of the output stream                                       |
|                       | $\rightarrow$ The current peak value is stored hourly.                    |
|                       | $\rightarrow$ After mains disconnection restart, or relevant data-related |
|                       | parameters are changed, the values are reset.                             |

The fields Rem. Bitrate MUX 1 - 8 are marked in colours after checking:

- Green: More than 10000 kSym of data rate capacity remaining.
- > Orange: Fewer than 10000 kSym capacity remaining.
- **Red**: Fewer than 5000 kSym capacity remaining.

# 8.6 LED analysis

| LNB    | green:<br>off:                       | 12V voltage on<br>no voltage                                        |
|--------|--------------------------------------|---------------------------------------------------------------------|
| Tuner  | green continuous:<br>green flashing: | Tuner locked<br>Tuner not locked                                    |
| FPGA   | green:<br>off:                       | configured, ready to operate error                                  |
| 12 V   | green:<br>off:                       | 12 V voltage okay<br>power supply error                             |
| CI     | green:<br>off:                       | CAM 1-4 detected and initialized no CAM detected                    |
| Status | green:<br>orange:                    | all tuners locked, ready for use different functions in programming |

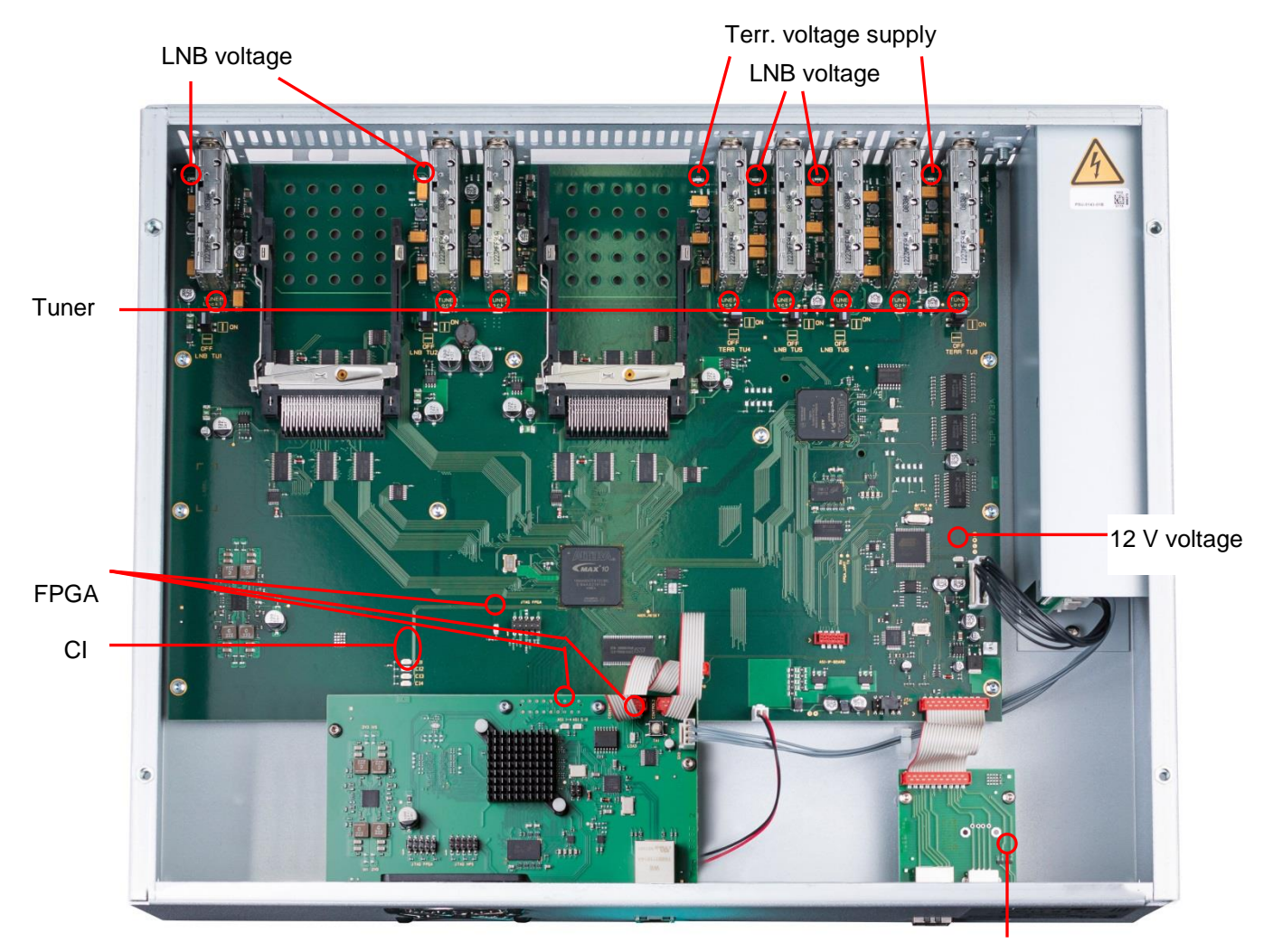

Status

# 8.7 Software update

The **Software Update** menu is used to update the controller software of the device.

A prerequisite is that the latest programming software is installed on the PC/Laptop. This is available for download at the following web address: <u>https://polytron.de/index.php/de/service/download</u>.

All set parameters are retained after the update.

Important: Please follow the update instructions carefully. Do not turn off the unit or unplug the power cord from the wall outlet. Failure to follow the instructions or interrupt the power supply while installing the new controller software may interrupt the update process and cause the unit to stop responding or require repair.

→ Click on Menu \* Software Update

| Menu Settings CI      | Menu NIT Extras                                |
|-----------------------|------------------------------------------------|
| Input & MPTS Settings | Overview                                       |
| MUX Settings          | IP UC-Version: 106T3 MUX-Version: 101          |
| SPTS Settings         | IP Version: 102 Total Data Pate: 120156 kBit/s |
| Network Settings      |                                                |
| Diagnostic            |                                                |
| Software Update       | L 1 CHANNEL 2 CHANNEL 3 CHANNEL 4              |

Use Select to find the appropriate folder with the update file, select the .bin file and open it.

| Menu            | Settings | CI-Menu | NIT    | Extras      |                |             |          |  |  |  |
|-----------------|----------|---------|--------|-------------|----------------|-------------|----------|--|--|--|
| Software Update |          |         |        |             |                |             |          |  |  |  |
|                 |          |         |        |             |                |             |          |  |  |  |
|                 |          |         |        | Plea        | se select Upda | te File     |          |  |  |  |
|                 |          |         | Select |             | DVB            | IP_A2.bin   |          |  |  |  |
|                 |          |         |        |             |                |             |          |  |  |  |
|                 |          | Ver     |        | µController | IP-FPGA        | CI-ASI-FPGA | MUX-FPGA |  |  |  |
|                 |          | Pre     | sent   | 1.06T3      | 1.02           | 2.11        | 1.01     |  |  |  |
|                 |          | N       | ew     | 1.06T4      | 1.02           | 2.11        | 1.01     |  |  |  |
|                 |          | Up      | date   |             |                |             |          |  |  |  |
|                 |          |         | Upload |             |                | 0%          |          |  |  |  |
|                 |          |         |        |             |                |             |          |  |  |  |
|                 |          |         |        |             |                |             |          |  |  |  |
|                 |          |         |        |             |                |             |          |  |  |  |

While loading the overview, a comparison of the software data takes place. The fields with the software versions will be highlighted:

- > Green means: Software is up to date.
- > Orange means: Newer software exists, an update is possible.

The individual software files can be updated selectively. To do this, select the desired update(s) in the **Update** line by ticking and start the update process by clicking the button **Upload**.

The software files are now uploaded one after the other. The IP streamer is then rebooted and the new software will be installed.

# 8.8 Extras/additional adjustments

In certain applications, advanced settings and an intervention in the transport stream are necessary. In the menu item **Extras**, settings can be made for these applications.

### 8.8.1 Function "Password"

The menu item **Password Settings** allows changes of the access data to the device and with this an increased access security.

#### Click on Extras \* Password Settings

| Menu Settings CI-Menu NIT | Extras               |                                |  |  |
|---------------------------|----------------------|--------------------------------|--|--|
|                           | Password Settings    |                                |  |  |
| Device-Type: PXU 848 IP   | Teletext Settings    | MUX-Version: 101               |  |  |
| Serial-No: 1003           | MUX-Bitrate Settings | Total Data Rate: 124550 kBit/s |  |  |
| HW-Version: 1.00          | CI-ASI-Version: 2.11 |                                |  |  |

Important: Please make sure to note the serial number, as this is required to reset the password if necessary. The serial number is displayed on the Overview window (overview).

If the password is lost or forgotten, we will be happy to help with the general password reset. For this we would need the serial number of the device. The serial number can also be found on the label on the outside of the device housing. The general password reset can only be done by POLYTRON. For this process we generate a new password with which the device can be unlocked again.

Note: The password protection is activated ex-works.

After pressing the button Password Settings, the following input menu will be opened.

|     | Menu               | Settings | CI-Menu | NIT                                          | Extras                                |                 |       |  |  |  |  |  |
|-----|--------------------|----------|---------|----------------------------------------------|---------------------------------------|-----------------|-------|--|--|--|--|--|
|     | Password Settings  |          |         |                                              |                                       |                 |       |  |  |  |  |  |
|     |                    |          |         |                                              |                                       |                 |       |  |  |  |  |  |
|     |                    |          |         | User                                         | name:                                 |                 | ••••  |  |  |  |  |  |
| Cor | Confirmation:      |          |         | New Password:                                |                                       |                 | ••••• |  |  |  |  |  |
| Pas | Password matches   |          |         | <b>7                                    </b> | ✓ 6 Characters Long Confirm Password: |                 |       |  |  |  |  |  |
| the | the specifications |          |         | Conf                                         |                                       |                 |       |  |  |  |  |  |
| and | d is ider          | ntical   |         | Pas                                          | swords Match                          | Change Password |       |  |  |  |  |  |
|     |                    |          |         |                                              |                                       |                 |       |  |  |  |  |  |

If required, assign a new user name (consisting of letters, numbers or special characters) in the **Username** field. In the **New Password** field, enter the new password with at least 6 digits (consisting of letters, digits or special characters in any order). Then enter the new password again in the **Confirm Password** field.

Click Change password to save the new password.

<u>Note:</u> After changing / saving the new login data, the login data is queried again when the next operation is attempted.

#### 8.8.2 Function "Teletext Settings"

The menu **Teletext Settings** allows the activation and deactivation of teletext data.

→ Click on Extras \* Teletext Settings

| Menu     | Settings | CI-Menu | NIT | Extras               |                                |  |  |  |  |  |
|----------|----------|---------|-----|----------------------|--------------------------------|--|--|--|--|--|
|          |          |         |     | Password Settings    |                                |  |  |  |  |  |
| Device   |          |         |     | Teletext Settings    | MUX Version: 101               |  |  |  |  |  |
| Serial-N | o:       | 1003    |     | MUX-Bitrate Settings | Total Data Rate: 123374 kBit/s |  |  |  |  |  |
| HW-Vers  | sion:    | 1.00    |     | CI-ASI-Version: 2.11 |                                |  |  |  |  |  |

The following input window will be opened:

|           | Select Teletext Mode |
|-----------|----------------------|
| Teletext: | ON ·                 |
|           | Save                 |

By selecting the required setting, the teletext is switched on or off. This applies to all services that are processed by the IP streamer. Click **Save** to apply the changes.

**Note:** In the factory setting, the teletext is switched on.

#### 8.8.3 Function "MUX-Bitrate Settings"

The menu MUX-Bitrate Settings allows to adjust static or dynamic bit rates of the output multiplex.

#### → Click on Extras \* MUX-Bitrate Settings

| Menu Settings CI-Menu NIT | Extras               |                                |  |  |
|---------------------------|----------------------|--------------------------------|--|--|
|                           | Password Settings    |                                |  |  |
| Device-Type: PXU 848 IP   | Teletext Settings    | MUX-Version: 1.01              |  |  |
| Serial-No: 1003           | MUX-Bitrate Settings | Total Data Rate: 120472 kBit/s |  |  |
| HW Version: 100           |                      |                                |  |  |
|                           |                      |                                |  |  |

The following window will be opened:

|       | Select MUX-E | Bitrate |
|-------|--------------|---------|
| MUX1: | 50 •         | MBit/s  |
| MUX2: | AUTO         | MBit/s  |
| MUX3: | 50           | MBit/s  |
| MUX4: | 72           | MBit/s  |
| MUX5: | 96           | MBit/s  |
| MUX6: | 72 •         | MBit/s  |
| MUX7: | 72 •         | MBit/s  |
| MUX8: | 72 •         | MBit/s  |
| Save  |              |         |

This menu enables the setting of a static (**50 MBit/s**, **72 MBit/s** or **96 MBit/s**) or a dynamic data rate (**AUTO**) according to the applied input data rate of the services.

# 9. Application

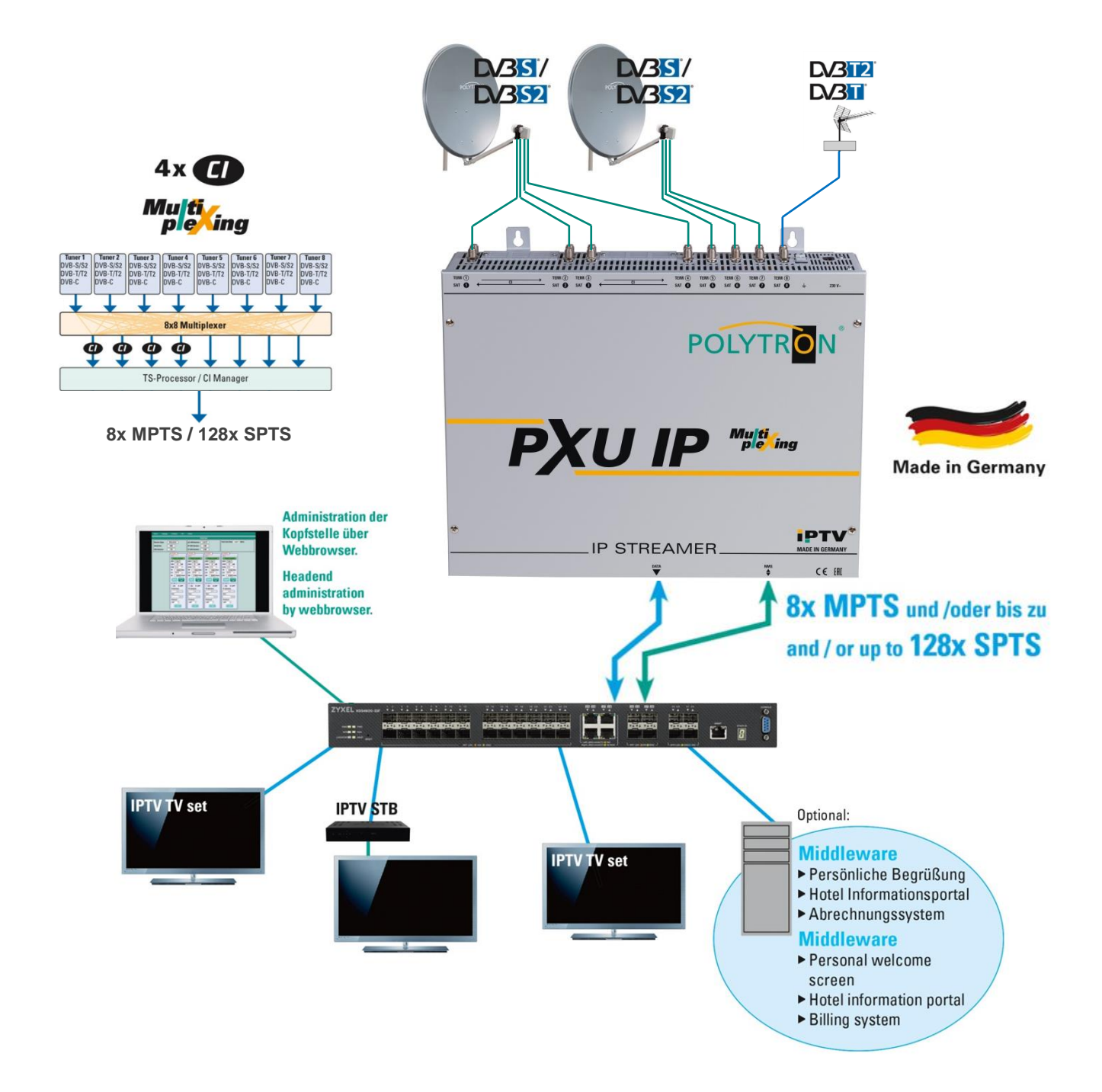

# 10. Technical data

| Туре                      | PXU 848 IP                                             |  |
|---------------------------|--------------------------------------------------------|--|
| Article no.               | 5552340                                                |  |
| Inputs                    | 8                                                      |  |
| CI slots                  | 4                                                      |  |
| Multiplexing              | 8 x 8 (service based)                                  |  |
| Input connector A         |                                                        |  |
| Connector                 | F female                                               |  |
| Input frequency           | 950 2150 MHz (1 MHz steps)                             |  |
| Input level               | 50 80 dBµV                                             |  |
| Input connector B         |                                                        |  |
| Connector                 | F female                                               |  |
| Input frequency           | 110 862 MHz (250 kHz steps)                            |  |
| Input level               | 50 80 dBµV                                             |  |
| Demodulator               |                                                        |  |
| DVB-S/S2                  |                                                        |  |
| SR DVB-S / QPSK           | 1 45 MS/s                                              |  |
| SR DVB-S2 / QPSK          | 1 45 MS/s                                              |  |
| SR DVB-S2 / 8PSK          | 1 45 MS/s                                              |  |
| Modulation                | 8PSK / QPSK                                            |  |
| CR DVB-S / QPSK           | 1/4, 1/3, 2/5, 1/2, 3/5, 2/3, 3/4, 4/5, 5/6, 8/9, 9/10 |  |
| CR DVB-S2 / 8PSK          | 3/5, 2/3, 3/4, 5/6, 8/9, 9/10                          |  |
| Roll off                  | 0.35, 0.25, 0.20                                       |  |
| DVB-T                     |                                                        |  |
| Modulation                | QPSK, 16QAM, 64QAM                                     |  |
| FFT                       | 2K, 8K                                                 |  |
| Bandwidth                 | 7, 8 MHz                                               |  |
| Code rate                 | 1/2, 2/3, 3/4, 5/6, 7/8                                |  |
| Guard interval            | 1/4, 1/8, 1/16, 1/32                                   |  |
| DVB-T2                    |                                                        |  |
| Modulation                | QPSK, 16QAM, 64QAM, 256QAM                             |  |
| FFI<br>Deve devidth       | 1K, 2K, 4K, 8K, 16K, 32K                               |  |
| Bandwidth                 | /, 8 MHz                                               |  |
| Code rate                 |                                                        |  |
|                           | 1/4, 3/32, 1/6, 3/64, 1/16, 1/32, 1/64, 1/126          |  |
| DVB-C<br>Medulation       | 160AM 220AM 640AM 1280AM 2560AM                        |  |
| Nodulation<br>Symbol rate |                                                        |  |
| Symbol rate               | 0.2 7.2 MS/S                                           |  |
| Bandwidth                 | 6, 7, 8 MHZ                                            |  |
|                           | Dur                                                    |  |
|                           | KJ45                                                   |  |
| Standard                  | 1000-Base-1                                            |  |
| Data rate                 | max. 800 Mbit/s                                        |  |
| Protocol                  | MPEG over UDP/RTP (Unicast / Multicast)                |  |
| IGMP                      | V2                                                     |  |
| Format                    | 8x MPTS / max. 128 SPTS                                |  |
| Generation of M3U lists   | Yes                                                    |  |
| Operation parameters      |                                                        |  |
| Operation temperature     | 0 45 °C                                                |  |
| Supply voltage            | 180-265 V~, 50/60 Hz, 45 W                             |  |
| Dimensions (W x H x D)    | 428 x 331 x 103 mm                                     |  |

### **Polytron-Vertrieb GmbH**

Postfach 10 02 33 75313 Bad Wildbad

Zentrale / Bestellannahme H.Q. / Order department + 49 (0) 70 81 / 1702 - 0

| Technische Hotline |                            |
|--------------------|----------------------------|
| Technical hotline  | + 49 (0) 70 81 / 1702 - 0  |
| Telefax            | + 49 (0) 70 81 / 1702 - 50 |

| Internet | http://www.polytron.de |
|----------|------------------------|
| Email    | info@polytron.de       |

Technische Änderungen vorbehalten Subject to change without prior notice

# Copyright © Polytron-Vertrieb GmbH